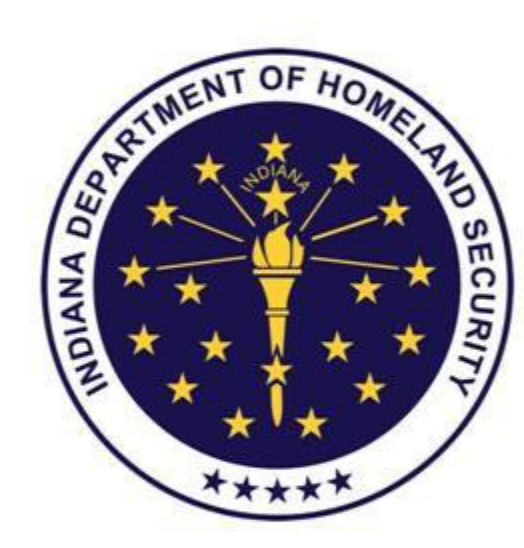

## INDIANA DEPARTMENT OF HOMELAND SECURITY

INDIANA EMERGENCY RESPONSE COMMISSION (IERC)

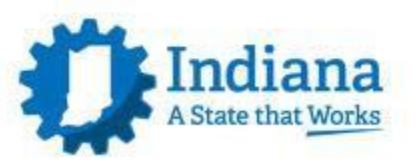

Revised 12/12/16

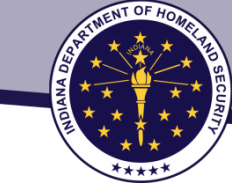

## Superfund Amendments & Reauthorization Act (SARA TITLE III) OR Emergency Planning & Community Right-to-Know Act (EPCRA)

## Online Portal for EPCRA Reporting

## Tier II Manager

www.in.gov/dhs/3893.htm

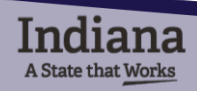

# CONTRACTOR AND SECURITY

## System Prerequisites

Browser

- ✓ Internet Explorer 10 or above (non-compatibility mode)
- ✓ Firefox 20 and above
- ✓ Chrome 26 and above

Components

- Turn off the popup blocker in your Browser
- Use Adobe Acrobat Reader (free download)
- Enable Javascript in your browser (this should already be set in your browser)

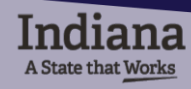

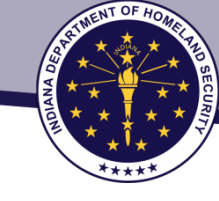

# Pop-Up Blockers

# TURN OFF ALL POP-UP BLOCKERS

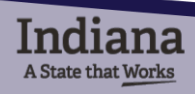

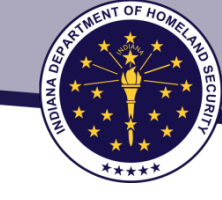

## Allow Pop-Ups in Internet Explorer Browser

At the top right, click the Tools Menu, then click Internet Settings

|                             | ☆ 🖈 🐯  |
|-----------------------------|--------|
| Print                       | •      |
| File                        | •      |
| Zoom (95%)                  | •      |
| Safety                      | +      |
| Add site to Apps            |        |
| View downloads              | Ctrl+J |
| Manage add-ons              |        |
| F12 Developer Tools         |        |
| Go to pinned sites          |        |
| Compatibility View settings |        |
| Report website problems     |        |
| Internet options            |        |
| About Internet Explorer     |        |

## 2 Select Privacy, then click Settings

|          |                                                                | 1                                                                                    | nternet                                                             | Options                                                                   |                                                                            | ?                                                           | ×                    |  |
|----------|----------------------------------------------------------------|--------------------------------------------------------------------------------------|---------------------------------------------------------------------|---------------------------------------------------------------------------|----------------------------------------------------------------------------|-------------------------------------------------------------|----------------------|--|
| General  | Security                                                       | Privacy                                                                              | Content                                                             | Connectio                                                                 | ons Progra                                                                 | ams Ad                                                      | lvanced              |  |
| Setting  | Settings                                                       |                                                                                      |                                                                     |                                                                           |                                                                            |                                                             |                      |  |
| Select a | Select a setting for the Internet zone.                        |                                                                                      |                                                                     |                                                                           |                                                                            |                                                             |                      |  |
|          | Med                                                            | ium                                                                                  |                                                                     |                                                                           |                                                                            |                                                             |                      |  |
|          | Blu<br>priv<br>Blu<br>- Blu<br>- Re<br>- can                   | ocks third-<br>acy policy<br>ocks third-<br>used to co<br>estricts firs<br>be used t | party cook<br>party cook<br>ntact you<br>st-party co<br>o contact y | ies that do<br>ies that saw<br>without you<br>okies that s<br>you without | not have a<br>ve informat<br>ur explicit o<br>save inform<br>t your implic | a compac<br>tion that<br>onsent<br>lation tha<br>cit consel | t<br>can<br>at<br>nt |  |
|          | Sites                                                          | Imp                                                                                  | port                                                                | Advanc                                                                    | ed                                                                         | Defaul                                                      | t                    |  |
| Location | n                                                              | 1                                                                                    |                                                                     |                                                                           |                                                                            |                                                             |                      |  |
|          | er allow we<br>sical locatio                                   | edsites to<br>on                                                                     | request yo                                                          | ur                                                                        |                                                                            | Clear Sit                                                   | tes                  |  |
| Pop-up   | Blocker –                                                      |                                                                                      |                                                                     |                                                                           |                                                                            |                                                             |                      |  |
| ✓ Turr   | n on Pop-u                                                     | p Blocker                                                                            |                                                                     |                                                                           |                                                                            | Setting                                                     | js                   |  |
| InPriva  | InPrivate                                                      |                                                                                      |                                                                     |                                                                           |                                                                            |                                                             | -                    |  |
| ✓ Disa   | Disable toolbars and extensions when InPrivate Browsing starts |                                                                                      |                                                                     |                                                                           |                                                                            |                                                             |                      |  |
|          |                                                                |                                                                                      |                                                                     |                                                                           |                                                                            |                                                             |                      |  |
|          |                                                                |                                                                                      |                                                                     |                                                                           |                                                                            |                                                             |                      |  |
|          |                                                                |                                                                                      | Ok                                                                  | (                                                                         | Cancel                                                                     |                                                             | Apply                |  |

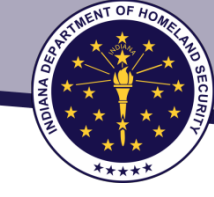

## Allow Pop-Ups in Internet Explorer Browser

Type in the website, then click Add. (4) The site will be added to your

Allowed Sites. Click Close to finish.

| Pop-up Blocker Settings                                                                                                    |               |   |
|----------------------------------------------------------------------------------------------------|---------------|---|
| Exceptions Pop-ups are currently blocked. You can allow pop-ups websites by adding the site to the list below. Address of website to allow: | from specific |   |
|                                                                                                    | Add           |   |
| Allowed sites:                                                                                                    |               |   |
| http://support.dell.com/support/index.aspx?c=us&l=en&                                                                                       | Remove        |   |
| http://support.dell.com/support/topics/global.aspx/sup                                                                                      | Remove all    |   |
| http://www.dellauction.com                                                                                                    | nonovo di     |   |
| tier2.erplan.net                                                                                                    |               |   |
| www.epa.gov                                                                                                    |               |   |
| www.tier2manager.com                                                                                                    |               |   |
| Notifications and blocking level:                                                                                                    |               |   |
| Play a sound when a pop-up is blocked.                                                                                                    |               |   |
| Show Notification bar when a pop-up is blocked.                                                                                             |               |   |
| Blocking level:                                                                                                    |               |   |
| Medium: Block most automatic pop-ups                                                                                                    |               | v |
| Learn more about Pop-up Blocker                                                                                                    | Close         |   |

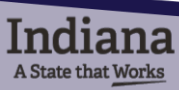

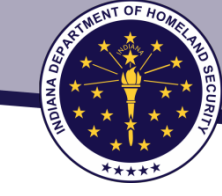

## Allow Pop-Ups in Chrome Browser

At the top right, click the Chrome menu, then click Settings

|                         |           |        | ☆ =     |
|-------------------------|-----------|--------|---------|
| New tab                 |           |        | Ctrl+T  |
| New window              |           |        | Ctrl+N  |
| New incognito window    |           | Ctrl+S | Shift+N |
| History and recent tabs |           |        | Þ       |
| Downloads               |           |        | Ctrl+J  |
| Bookmarks               |           |        | ۱.      |
| Zoom                    | - 1       | 00% +  | 20      |
| Print                   |           |        | Ctrl+P  |
| Find                    |           |        | Ctrl+F  |
| More tools              |           |        | Þ       |
| Edit                    | Cut       | Сору   | Paste   |
| Settings                |           |        |         |
| Help and about          |           |        | ۱.      |
| Relaunch Chrome in Wind | ows 8 mod | e      |         |
| Exit                    |           | Ctrl+S | Shift+Q |

A State that Works

## 2 Click Show Advanced Settings

| Chrome    | Settings                                                                                                    | earch antiings |  |  |  |
|-----------|----------------------------------------------------------------------------------------------------|----------------|--|--|--|
| 61/207    | Sign in                                                                                                    |                |  |  |  |
| idensions | Sign in to get your table, bookmarks, history, and other settings on all your devices. You'll also automatic<br>signed in to your Google services. <u>Learn more</u> | ally the       |  |  |  |
| Settings  | Sign in to Chrome                                                                                                    |                |  |  |  |
| About     | On startup                                                                                                    |                |  |  |  |
|           | Open the New Tab page                                                                                                    |                |  |  |  |
|           | Continue where you left off                                                                                                    |                |  |  |  |
|           | Open a specific page or set of pages. Set pages                                                                                                    |                |  |  |  |
|           | Appearance                                                                                                    |                |  |  |  |
|           | Get themes Result to default theme                                                                                                    |                |  |  |  |
|           | Show Hame butter<br>www.google.com/ Change<br>III Always show the bookmarks bar                                                                                      |                |  |  |  |
|           | Search                                                                                                    |                |  |  |  |
|           | Set which warch engine is used when searching from the omnibos                                                                                                    |                |  |  |  |
|           | Google 💌 Manage twatch engines                                                                                                    |                |  |  |  |
|           | Enable "Ok Google" to start a voice search.                                                                                                    |                |  |  |  |
|           | Sep "DA Google" in a new tab and google.com                                                                                                    |                |  |  |  |
|           | People                                                                                                    |                |  |  |  |
|           | 📿 Person 1 (ourrent)                                                                                                    |                |  |  |  |
|           | R Enable Guest browsing                                                                                                    |                |  |  |  |
|           | Let anyone add a person to Chrome                                                                                                    |                |  |  |  |
|           | Add person. Bitt, Remove. Import bookmarks and settings.                                                                                                    |                |  |  |  |
|           | Default browser<br>The default browser is currently Google Chrome.                                                                                                   |                |  |  |  |
|           | Show advanced settings                                                                                                    |                |  |  |  |

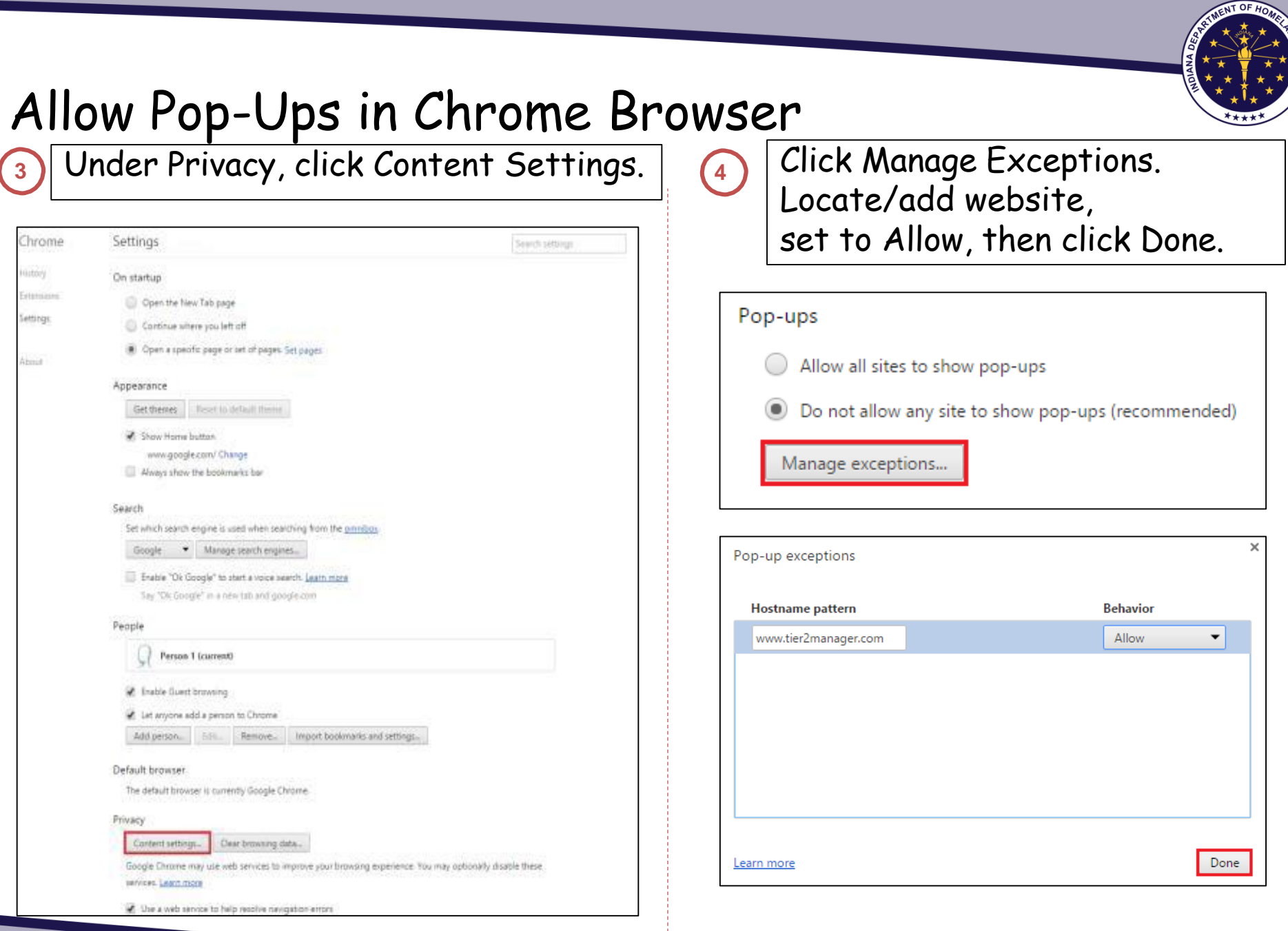

| [nd     | iana       |
|---------|------------|
| A State | that Works |

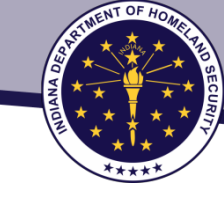

## Cookies & JavaScript on IE

# To enable cookies and JavaScript in Internet Explorer browsers, use the following procedure:

- 1. From the Tools menu, select Internet Options. ...
- 2. To enable session cookies, click the Privacy tab.
- 3. From the Settings section of the tab, click Advanced.
- Locate and click the checkbox next to Always allow session cookies.

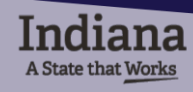

## Log-In Security Rules

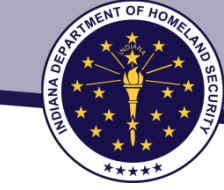

- Only one user account can be set up for your facility.
- All passwords must follow this format: 8-15 alphanumeric.
- Try 'Forgot Your Password' or 'Reset Your Password' if you are not able to log in.
- Your user account will be DISABLED if you enter the wrong password more than 5 times consecutively. If your account is disabled, you will see a message when you try to log in. The system administrator will get a message to enable the account.
- If you have not used your account for a little more than one year and a half, your user account will be disabled or revoked and you will not be able to log in.
- If you still cannot log into your account, contact the system administrator. Once the account is disabled, only the system administrator can enable the account. If the account is revoked, you will need to register a new user account. Send an email to or call the system administrator, who will let you know what to do.
- To sign out of the system, click the Log Out button on the right hand side. You will be logged out of the system safely.

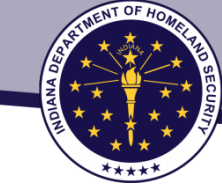

## EPCRA Website (top)

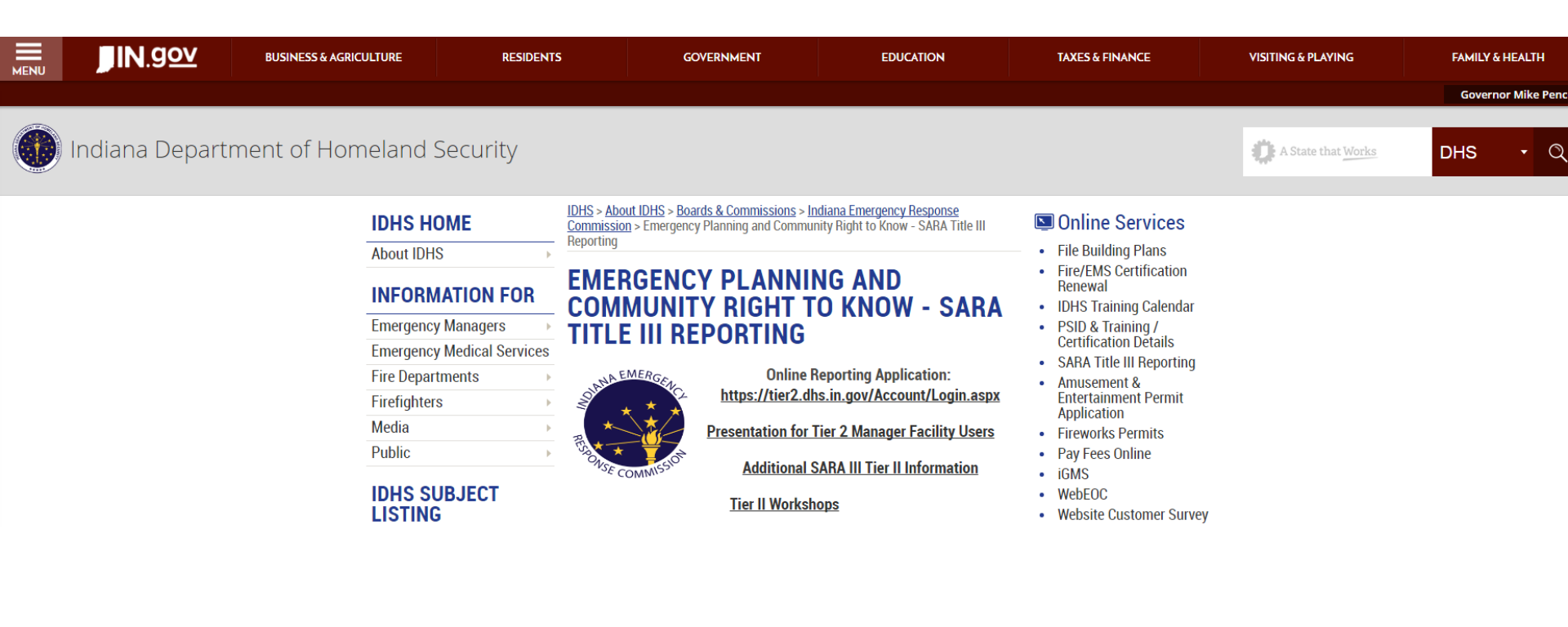

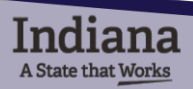

## EPCRA Website (bottom)

- Applications, Forms & Permits Boards & Commissions Building Plan Review Calendar of Events Certification Emergency Response and Recovery Fire & Building Safety / Services Get Prepared
- Get Prepared en EspañolGrants ManagementIndiana Cyber ExerciseInspectionsMost VisitedPlanning & AssessmentPress ReleasesTraining & ExerciseWebinar Information

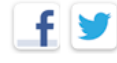

A State that Works

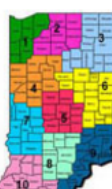

EPCRA, also known as SARA Title III, enacted in 1986, establishes requirements for federal, state and local governments, American Indian tribes, and industry regarding emergency planning and reporting on hazardous and toxic chemicals. The statute is designed to help communities deal safely and effectively with hazardous chemicals present in our communities. The law's primary objectives are to...

- · Identify the storage, use, and release of chemicals;
- Foster communication between facilities that handle hazardous chemicals and their communities;
- Expand emergency planning for hazardous chemical accidents and enhance emergency response capabilities for hazardous chemical incidents.

Note: Facilities must, upon request, promptly provide the appropriate local emergency planning committee (LEPC) and/or fire department with jurisdiction over the facility their Tier II emergency and hazardous chemical inventory form information as required by IC 13-25-2-10(c).

<u>Tier 2 Manager Jurisdiction Program User Handbook</u> <u>Section 302 - Emergency Response Planning</u> <u>Section 304 - Emergency Release Notification</u> <u>Requirements</u> <u>Section 311 - Chemical Reporting</u> <u>Section 312 - Hazardous Chemical Storage Requirements</u> <u>List of Lists</u> <u>EHS List</u> <u>LEPC Contact List</u>

> Contact Information Indiana SARA Program % Indiana Department of Homeland Security 302 W. Washington St., Rm. E-241 Indianapolis, IN 46204 Email: <u>SARATr2@dhs.in.gov</u> ==

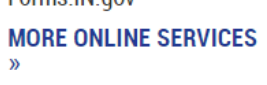

#### SUBSCRIBER CENTER »

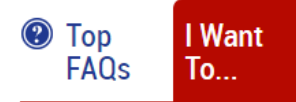

- 1. Check the Status of the Building Plan I Recently Filed
- 2. File a Building Plan Online
- 3. Be Certified as an EMT or Firefighter
- 4. Apply for a Permit to Sell Fireworks in Indiana
- 5. Request a Permit to Operate an Amusement Device

NT OF H

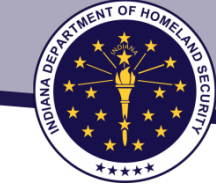

Online TIER II MANAGER™

## All Users Must Register

Indiana Emergency Response Commission Phone :855-246-0065

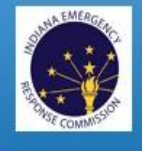

|                                                                                                    | Log In           |
|----------------------------------------------------------------------------------------------------|------------------|
| You must register before using this Online Reporting System.                                                                                           |                  |
| REGISTER                                                                                                    | Osemame          |
| If you have previously registered, please proceed with Log In.                                                                                         | Password         |
| SYSTEM REQUIREMENTS                                                                                                    |                  |
| <ul> <li>You need to use Internet Explorer 10 (non-compatibility mode) or higher. Firefox 20 or higher, or Chrome 26 or higher. Using older</li> </ul> | Log In           |
| versions may create problems.                                                                                                    | Forgot Username? |
| • You will need Adobe Acrobat Reader to use this System. Download the Adobe Reader.                                                                    | Forgot Password? |
| <ul> <li>You need to enable javascript and turn off the pop-up blocker in your browser.</li> </ul>                                                     | Reset Password?  |
| • If you encounter any problem, contact your technology desk to verify whether you have these requirements.                                            |                  |
| a. Cookies need to be enabled in your browser. It is enabled by default                                                                                |                  |

Developed By

© 2002 - 2015 ID5i International, Inc. All rights reserved

Version: 5.2

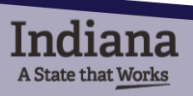

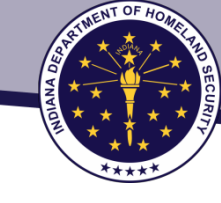

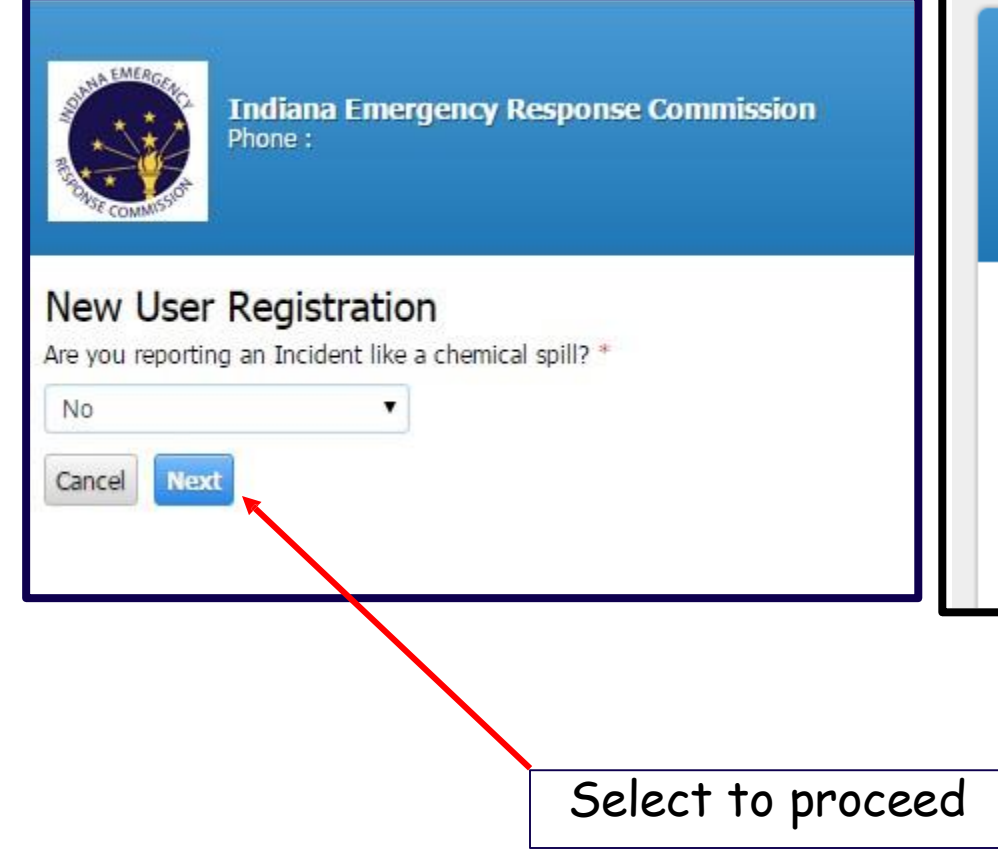

![](_page_13_Picture_3.jpeg)

Indiana Emergency Response Commission Phone :

## New User Registration

Are you reporting an Incident like a chemical spill? \*

| No  | , | • |
|-----|---|---|
| Yes |   |   |
| No  |   |   |
|     |   |   |

![](_page_13_Picture_8.jpeg)

![](_page_14_Picture_0.jpeg)

![](_page_14_Figure_2.jpeg)

A State that Works

![](_page_15_Picture_1.jpeg)

## New User Registration

#### New User Registration

Enter a Username and Password and complete the information below. The registration request will be sent to the System Administrator and you will be contacted via Email.

| Username*                                                                | Password *                                                                        | Retype Password *                                   |          |   |
|--------------------------------------------------------------------------|-----------------------------------------------------------------------------------|-----------------------------------------------------|----------|---|
| Hint Question*                                                           | Hint Answer*                                                                      |                                                     |          |   |
| -Select-                                                                 |                                                                                   |                                                     |          |   |
| User Contact                                                             |                                                                                   |                                                     |          |   |
|                                                                          |                                                                                   |                                                     |          |   |
| First Name*                                                              | Last Name*                                                                        | Title*                                              |          |   |
| First Name*                                                              | Last Name"                                                                        | Title* Select One state/province name in the City f | Inield.  |   |
| First Name*                                                              | Last Name*<br>tside of the US or Canada, enter the s<br>EIN                       | Select One                                          | I led.   |   |
| First Name*                                                              | Last Name"<br>tside of the US or Canada, enter the s<br>EIN<br>Street 2           | Select One State/province name in the City f        | Ind.     |   |
| First Name*  If you enter an address ou Company Name *  Street 1*  City* | Last Name*<br>tside of the US or Canada, enter the s<br>EIN<br>Street 2<br>State* | Title* Select One State/province name in the City f | Tield.   |   |
| First Name*                                                              | Last Name*<br>tside of the US or Canada, enter the s<br>EIN<br>Street 2<br>State* | Select One<br>state/province name in the City f     | Country* | V |

All system generated email notifications will be sent to the User Email entered above.

Please enter the characters as shown \*

![](_page_15_Picture_8.jpeg)

| Cancel | Back | Submit |
|--------|------|--------|
|        |      |        |

![](_page_15_Picture_10.jpeg)

![](_page_16_Picture_1.jpeg)

Click Submit and wait for account approval email

| Information                                                                                                    |                    |
|----------------------------------------------------------------------------------------------------|--------------------|
| Your registration information has been sent to<br>Administrator for approval. You will be contacte<br>when your account is approved. | the<br>ed by email |
|                                                                                                    | Ok                 |

User and Admin receive registration email notification

![](_page_16_Picture_5.jpeg)

![](_page_17_Picture_0.jpeg)

## ADD FACILITY

## ✓ First-Time Filer

- May create 1 or more facility accounts with 1 username
- Can make individual payments or bulk payment

## ✓ Returning Filer

- May be linked to 1 or more facilities
- Can make individual payments or bulk payment

CONTROL SECURITY

START A NEW REPORT

To link username to previously submitted Tier II facilities, email facility names and ID numbers to <u>SARATr2@dhs.in.gov</u>, if you are a consultant or are reporting for multiple facilities

![](_page_18_Picture_3.jpeg)

## START

![](_page_19_Picture_1.jpeg)

Indiana Emergency Response Commission Phone :855-246-0065

me Facilities Incident Reports My Account Billing

A Regulations

#### Welcome to the Indiana Hazmat Reporting System

The Indiana Emergency Response Commission is responsible for the collection and maintenance of Indiana's EPCRA notifications and reporting of sections 302, 311 and 312 (Tier II). The purpose of this online reporting portal is to provide State and local officials with specific information on hazardous chemicals present at your facility for use in emergency preparedness planning and emergency response.

From January 1, 2016, Indiana facilities must submit their EPCRA sections 302, 311 and 312 reports using this online reporting system. Updates can also be submitted at any time during the year.

Submission of the Tier II report form by facilities that meet the reporting requirements established under Section 312 of SARA Title III is required. Specifically, facilities are required to report their possession of Extremely Hazardous Substances (EHS) stored at 500 pourds or the Threshold Planning Quantity (TPQ), whichever is less. In addition, facilities must report any hazardous chemical for which a Safety Data Sheet (SDS) is required under the OSHA Hazard Communication Standard, and which is stored in the amount of 10,000 pounds or more for more information on the list of EHS and their TPQ, or to obtain more information on the reporting requirements, please review the information available on the Indiana Emergency Response Commission website at http://in.gov/dhs/2362.htm.

#### IMPORTANT: You must submit a 2015 ANNUAL to complete your submission for this year! (Submitting a 2016 UPDATE does not meet the requirement).

If you have any questions or need assistance, please contact SARA Program Manager at saratr2@dhs.in.gov or 855-246-0065.

| $\checkmark$ Recent Submissions | Facility Status Summary           | Billing Summary                        | 🔟 Incident Status |     |
|---------------------------------|-----------------------------------|----------------------------------------|-------------------|-----|
| No recent submissions           | Active Inactive 0 0               | Total Amount Due : 0.00                |                   |     |
| Developed By 105                | © 2002 - 2016 ID <del>5</del> i I | iternational, Inc. All rights reserved | Version: 5.2      |     |
|                                 |                                   |                                        |                   |     |
|                                 |                                   |                                        | Click to adva     | nce |

![](_page_19_Picture_12.jpeg)

NTOFH

Online TIER II MANAGER™ Tier II Reporting Year : 2015

Continue

![](_page_20_Picture_0.jpeg)

![](_page_20_Picture_1.jpeg)

## List of Submissions

![](_page_21_Picture_1.jpeg)

This is where you can change your facility status.

- Chemical storage quantity changes to below TPQ
- Close of business

| Indiar<br>Phone : | a Emergency Respo                                                      | onse Commission                                                                                                    |                                       |                           |                                | Online III<br>Welco                        | ER II MANA        |
|-------------------|------------------------------------------------------------------------|----------------------------------------------------------------------------------------------------|---------------------------------------|---------------------------|--------------------------------|--------------------------------------------|-------------------|
| Home              | Facilities Incident                                                    | Reports My Account Billing                                                                                                    |                                       |                           |                                |                                            |                   |
|                   | Back List Subn<br>To create and submit a<br>submitted report, click of | nissions<br>new report, click on the "Add a New Annual/Revision/U;<br>on the icon under the "view" column next to the report. | odate Report" button. To continue wor | k on a previously started | l submission, click on the nam | e of the report in the list. To view a pre | eviously complete |
|                   | Jagr1 (Facilit                                                         | y ID: 110256)                                                                                                    |                                       |                           |                                |                                            |                   |
|                   | 1818 W. Jefferson St<br>Status: Active Time                            | , Indianapolis, IN 46100, United States                                                                                       | Jagr1 stores EHS o                    | ver TPQ                   |                                |                                            |                   |
|                   |                                                                        |                                                                                                    |                                       |                           |                                |                                            |                   |
|                   | Change Facility                                                        | Status                                                                                                    |                                       |                           |                                |                                            |                   |
|                   |                                                                        |                                                                                                    |                                       |                           |                                |                                            |                   |
|                   | Reports                                                                |                                                                                                    |                                       |                           |                                | Add a New Annual/                          | Revision/Updat    |
|                   |                                                                        |                                                                                                    |                                       |                           |                                |                                            |                   |
|                   | Tier II Report                                                         | t (312 Annual Report)                                                                                                    |                                       |                           |                                |                                            |                   |
|                   | Report ID                                                              | Report (Click to Edit Reports)                                                                                                | Status                                | Signed By                 | Signed Date                    | Submission Type                            | Vie               |
|                   | 5081                                                                   | 2014 Tier II Report Annual                                                                                                    | Initiated                             |                           |                                | Online                                     |                   |
|                   | 302 Reports                                                            |                                                                                                    |                                       |                           |                                |                                            |                   |
|                   | Report ID                                                              | Report (Click to Edit Reports)                                                                                                | Status                                | Signed By                 | Signed Date                    | Submission Type                            | Viet              |
|                   | No items to be                                                         | listed                                                                                                    |                                       |                           |                                |                                            |                   |
|                   | 311 Reports                                                            |                                                                                                    |                                       |                           |                                |                                            |                   |
|                   | Report ID                                                              | Report (Click to Edit Reports)                                                                                                | Status                                | Signed By                 | Signed Date                    | Submission Type                            | Vie               |
|                   | No. Sharen ha ha                                                       | listed                                                                                                    |                                       |                           |                                |                                            |                   |
|                   | No items to be                                                         |                                                                                                    |                                       |                           |                                |                                            |                   |
|                   | No items to be                                                         |                                                                                                    |                                       |                           |                                |                                            |                   |

![](_page_21_Picture_7.jpeg)

## Start Report Choose Report Type and Report Class

![](_page_22_Picture_1.jpeg)

e Facilities Incident Reports My Account Billing

#### Start a New Report

kellyhouse (Facility ID: 110260)

123 Main st, Noblesville, IN 46060, United States Contact: 317-773-0009 Type: Facility

Choose a Report Type (click on button next to selection)

#### Tier II Report (312 Annual Report)

Facilities covered by Emergency Planning and Community Right-to-Know Act (EPCRA) requirements must submit an Emergency and Hazardous Chemical Inventory Form to the Local Emergency Planning Committee (LEPC), the State Emergency Response Commission (SERC), and the local fire department annually by March 1 covering activities at the facility during the previous calendar year.

#### 302 Reports

Section 302 of Title III of the Superfund Amendments and Reauthorization Act of 1986 (SARA Title III) requires that owners or operators of facilities notify the State Emergency Response Commission (SERC) and their Local Emergency Planning Committee (LEPC) if they have on site an EHS in an amount equal to or greater than its threshold planning quantity (TPQ).

#### 311 Reports

A State that Works

Section 311 requires facilities that have SDSs for chemicals held above certain quantities to submit either copies of their SDSs or a list of SDS chemicals to SERC, LEPC, and lead fit

Choose a Report Class (click on button next to selection)

IMPORTANT: You must select ANNUAL for 2015 to complete your requirements this year!

![](_page_22_Figure_15.jpeg)

When filing the Annual Tier II Report select "2016"

Cancel

## Choose Report Type and Report Class

### Start a New Report

#### kellyhouse (Facility ID: 110260)

123 Main st, Noblesville, IN 46060, United States Contact: 317-773-0009 Type: Facility

#### Choose a Report Type (click on button next to selection)

#### Tier II Report (312 Annual Report)

Facilities covered by Emergency Planning and Community Right-to-Know Act (EPCRA) requirements must submit an Emergency and Hazardous Chemical Inventory Form to the Local Emergency Planning Committee (LEPC), the State Emergency Response Commission (SERC), and the local fire department annually by March 1 covering activities at the facility during the previous calendar year.

#### 302 Reports

Section 302 of Title III of the Superfund Amendments and Reauthorization Act of 1986 (SARA Title III) requires that owners or operators of facilities notify the State Emergency Response Commission (SERC) and their Local Emergency Planning Committee (LEPC) if they have on site an EHS in an amount equal to or greater than its threshold planning quantity (TPQ).

#### 311 Reports

Section 311 requires facilities that have SDSs for chemicals held above certain quantities to submit either copies of their SDSs or a list of SDS chemicals to SERC, LEPC, and local fire department.

#### Choose a Report Class (click on button next to selection)

#### IMPORTANT: You must select ANNUAL for 2015 to complete your requirements this year!

![](_page_23_Figure_13.jpeg)

24

## Add Facility

Enter Facility Info and click Save

If you do not know which fire department to choose please contact your LEPC or our team and we will help you

Facility Identification No special character & punctuations (-, \_, /, #, \$, & )

| O Location & Nature of I      | Business        | Owner/Operat            | r 🤍 Mailing/Billing Address |                               |                                         |             |
|-------------------------------|-----------------|-------------------------|-----------------------------|-------------------------------|-----------------------------------------|-------------|
| Company Name *                | Facilit         | y Name *                |                             | NAICS *                       | Nature of Business *                    |             |
|                               |                 |                         |                             |                               |                                         | 0           |
| -acility ID                   |                 |                         |                             | Search NAICS                  |                                         | ~           |
| Street 1 *                    | Street          | 2                       |                             | Manned/Unmanned*              | Maximum Number of Occupants at one time |             |
| Country *                     | City *          |                         |                             | Dun & Brad No                 |                                         |             |
| United States                 | $\mathbf{\vee}$ |                         |                             |                               |                                         |             |
| State *                       | Zip Co          | ode *                   |                             | Number of Full Time Employees |                                         |             |
| Pennsylvania                  |                 |                         |                             |                               |                                         |             |
| County *                      | Munic           | ipality                 |                             | SIC Code                      |                                         |             |
| Berks                         | ▼ Sele          | ct One                  | ✓                           |                               |                                         |             |
| Latitude (in decimal degrees) | * Longit        | tude (in decimal degree | )*                          | Search SIC                    |                                         |             |
| Get Coordinates in Decir      | nal Degrees     | DMS Conversion          | ool                         |                               |                                         | Cancel Save |
| LEPC *                        | Fire D          | epartment *             |                             |                               |                                         | 1           |
| Select One                    | ✓ Sele          | ct One                  | ~                           |                               |                                         |             |
| Other Fire Departments resp   | onding to this  | s site                  |                             |                               |                                         |             |
|                               |                 |                         | 0                           |                               |                                         |             |
|                               |                 |                         |                             |                               |                                         |             |

![](_page_24_Picture_5.jpeg)

![](_page_24_Picture_7.jpeg)

## Add Facility

3

Email

A State that Works

![](_page_25_Picture_1.jpeg)

## Enter Owner/Operator details and click Save

| Facility Identifica                                                                | ation Details                                                                   |                                                                                           |                                                                                                    |
|------------------------------------------------------------------------------------|---------------------------------------------------------------------------------|-------------------------------------------------------------------------------------------|----------------------------------------------------------------------------------------------------|
| ABC Facility Main<br>Main Street, Reading, PA 19<br><i>Type:</i> Facility          | (Facility ID: 1673)<br>605, United States                                       |                                                                                           |                                                                                                    |
| Direct Site Commur                                                                 | nication                                                                        | Owner/Operator Mailing                                                                    | Address and Contact Details                                                                         |
| Enter general information fr<br>unmanned, next best conta<br>Pick Facility Contact | or direct contact at the facility site (ex. Reception or Guard house) or if ct. | If you enter an address outside of<br>Pick Owner/Operator Contact<br>Owner/Operator Name* | the US or Canada, enter the state/province name in the State field.<br>Copy Facility Address<br>EIN |
| Phone *                                                                            | 24 Hr phone                                                                     | berks                                                                                     |                                                                                                    |
| 484-949-4944 x                                                                     |                                                                                 | Street 1*                                                                                 | Street 2                                                                                            |
| Fax                                                                                | Website (ex. http://www.yourcompany.com)                                        | 2125 Center Ave                                                                           |                                                                                                    |
|                                                                                    |                                                                                 | Country*                                                                                  | City*                                                                                               |
| Darant Company                                                                     |                                                                                 | United States                                                                             | Fort Lee                                                                                            |
|                                                                                    |                                                                                 | State*                                                                                    | Zip Code*                                                                                           |
| f you enter an address out                                                         | side of the US or Canada, enter the state/province name in the State field.     | Pennsylvania 🔽                                                                            | 90876                                                                                               |
| Pick Parent Company Com                                                            |                                                                                 | Owner/Operator Phone*                                                                     | 24 Hour Phone                                                                                       |
| arent Company Name                                                                 | Dun & Brad Number                                                               | 201-302-9494                                                                              |                                                                                                    |
|                                                                                    |                                                                                 | Owner/Operator Email*                                                                     |                                                                                                    |
| Street Address                                                                     |                                                                                 | test@idsiinternational.com                                                                |                                                                                                    |
| Ciby                                                                               | State                                                                           |                                                                                           |                                                                                                    |
| or y                                                                               | Pennsylvania                                                                    |                                                                                           | Cancel Save                                                                                         |
| Zip Code                                                                           | Phone Number                                                                    | abaraatar 9 a                                                                             | unatuationa ( / 4 M                                                                                 |
|                                                                                    | ino special                                                                     | character & p                                                                             | unctuations (-, _, /, #, \$,                                                                        |

Avoid capitalization when entering website address

![](_page_26_Picture_0.jpeg)

![](_page_26_Picture_1.jpeg)

Save

Cancel

![](_page_27_Picture_0.jpeg)

# REPORT HOMEPAGE

![](_page_27_Picture_2.jpeg)

![](_page_28_Picture_0.jpeg)

## **Completed Facility Information**

- 1. Facility Information
- 2. Chemical Inventory
- 3. Subject to Status
- 4. Report Contacts
- 5. Attachments
- 6. Fee Exemption
- 7. Fee Summary
- 8. Certification

| Back Edit Report Homer                                   | page for ABC Facility                 | <mark>/ Main</mark> (ID: 1673 | )                       |                                 | List Submission  |
|----------------------------------------------------------|---------------------------------------|-------------------------------|-------------------------|---------------------------------|------------------|
| Step 1 🧹 Step 2 🔒 Ste                                    | ep 3 🔒 Step 4 🔒 Ste                   | ep 5 🔒 🤇 Step 6 🔒             | Step 7 🔒                |                                 | 🎒 0 Notes        |
| Report                                                   |                                       |                               |                         |                                 | Print Report     |
| 2014 Annual Tier II Report (ABC Fac                      | ality Main) - 5604046                 | $\sim$                        |                         |                                 |                  |
| Submission Status : Initiated<br>Last Updated : 9/2/2015 | Status Date<br>Submission             | e: 9/2/2015<br>n Type: Online |                         |                                 |                  |
| <ul> <li>Step 1 : Review Facility Inform</li> </ul>      | mation                                |                               |                         |                                 | Edit             |
| Step 2 : Review Chemical Inv                             | entory Total: 0 EHS: 0 E              | HS>TPQ: 0                     |                         | Add Chemicals                   | Import Chemicals |
| <ul> <li>Step 3 : Review Subject to Sta</li> </ul>       | atus                                  |                               |                         |                                 | Edit             |
| <ul> <li>Step 4 : Review Report Conta</li> </ul>         | Cts Number of Tier II Contacts:       | 0 Number of Emergency F       | Vanning Coordinators: 0 | Number of Emergency Contacts: 0 |                  |
| <ul> <li>Step 5 : Review Attachments</li> </ul>          |                                       |                               |                         |                                 | Edit             |
| <ul> <li>Step 6 : Review Fee Exemptio</li> </ul>         | n Status Fee Exemption Status         | s: Not Completed.             |                         |                                 | Edit             |
| <ul> <li>Step 7 : Submit Report Miss</li> </ul>          | ing Information or Conflicts in the R | leport Data                   |                         |                                 |                  |
| ancel Report (This will discard all Repo                 | ort data)                             |                               |                         |                                 |                  |

![](_page_28_Picture_11.jpeg)

## Chemical Inventory

![](_page_29_Picture_1.jpeg)

- 1. Facility Information
- 2. Chemical Inventory
- 3. Subject to Status
- 4. Report Contacts
- 5. Attachments
- 6. Fee Exemption
- 7. Fee Summary
- 8. Certification

| Back Edit Report Home                                    | page for ABC Facility                   | Main (ID: 1673             | )                       |                                 | List Submission  |
|----------------------------------------------------------|-----------------------------------------|----------------------------|-------------------------|---------------------------------|------------------|
| Step 1 🧹 Step 2 🔒 Str                                    | ep 3 🚯 Step 4 🚯 Step                    | 9 5 🔒 🤅 Step 6 🔒           | Step 7 🔒                |                                 | 🎒 0 Notes        |
| Report                                                   |                                         |                            |                         |                                 | Print Report     |
| 2014 Annual Tier II Report (ABC Fa                       | cility Main) - 5604046                  | ~                          |                         |                                 |                  |
| Submission Status : Initiated<br>Last Updated : 9/2/2015 | Status Date<br>Submission               | : 9/2/2015<br>Type: Online |                         |                                 |                  |
|                                                          |                                         |                            |                         |                                 |                  |
| <ul> <li>Step 1 : Review Facility Information</li> </ul> | mation                                  |                            |                         |                                 | Edit             |
| <ul> <li>Step 2 : Review Chemical Inv</li> </ul>         | rentory Total: 0 EHS: 0 EH              | HS>TPQ: 0                  |                         | Add Chemicals                   | Import Chemicals |
| <ul> <li>Step 3 : Review Subject to St.</li> </ul>       | atus                                    |                            |                         |                                 | Edit             |
| <ul> <li>Step 4 : Review Report Conta</li> </ul>         | ICLS Number of Tier II Contacts: C      | 0 Number of Emergency P    | lanning Coordinators: 0 | Number of Emergency Contacts: 0 |                  |
| <ul> <li>Step 5 : Review Attachments</li> </ul>          |                                         |                            |                         |                                 | Edit             |
| <ul> <li>Step 6 : Review Fee Exemption</li> </ul>        | on Status Fee Exemption Status          | : Not Completed.           |                         |                                 | Edit             |
| <ul> <li>Step 7 : Submit Report Miss</li> </ul>          | sing Information or Conflicts in the Re | eport Data                 |                         |                                 |                  |
| ancel Report (This will discard all Rep                  | ort data)                               |                            |                         |                                 |                  |

![](_page_29_Picture_11.jpeg)

## **Chemical Rules**

- 1. If you select an EHS CAS number from the lookup, then the EHS check box on the Add Chemical page will be automatically checked
- 2. EHS must be reported as Pure
- 3. When reporting a Mixture, enter both the product CAS and component CAS numbers
- 4. System calculates the TPQ across the facility by aggregating the EHS amount in Pure and Mixtures and identifying if it is above or below the threshold

![](_page_30_Picture_5.jpeg)

<u>Add</u> a new chemical record never entered in the system <u>Import</u> chemical name/CAS from another facility in company account <u>Edit</u> an existing chemical record in the facility <u>Delete</u> an existing chemical record in the facility

| <b>—</b> Step 3 : | Chemical Inventory Tot      | al: 1 EHS: 1 E | HS>TPQ: 0         |                 | Ad             | d Chemica   | ls Impo     | ort Chemicals |
|-------------------|-----------------------------|----------------|-------------------|-----------------|----------------|-------------|-------------|---------------|
| Chemica           | List                        |                |                   |                 |                |             |             | 00            |
| Back 🔹            | All A B C D E F G H I J K L | MNOPQRST       | U V W X Y Z Other |                 |                |             |             | Q             |
| CAS No            | ▲ <u>Chemical Name</u>      | Pure/Mix       | EHS               | EHS Exceeds TPQ | Max Amt Stored | Edit [      | Delete      | Is Valid      |
|                   |                             |                | All               |                 |                |             |             |               |
| 7782505           | CHLORINE                    | Pure           | EHS               | No              | 10 lbs         |             | Û           | ✓             |
|                   |                             |                | ,                 |                 | Total Re       | sults:1 Rov | ws per page | 10 🔻          |

![](_page_31_Picture_4.jpeg)

![](_page_32_Picture_1.jpeg)

Ċ

## Enter Chemical manually or use the CAS/Chemical lookup

#### Chemical Description

Search by CAS/Chemical Name

![](_page_32_Picture_5.jpeg)

A State that Works

## Pick result from the lookup listing

#### Chemical List

The chemical list is for lookup purposes only. It is not a complete, verified chemical list. If you find a discrepancy between your data and the search results, please research further before certifying. Chemicals with the same CAS number may appear several times since they are known by several names.

Double click on the chemical to select it and populate it to the screen.

| CAS No  | Chemical Name                 | IS EHS | EHS Name           | Threshold Planning<br>Quantity | Reporting<br>Quantity |
|---------|-------------------------------|--------|--------------------|--------------------------------|-----------------------|
| CAS     | CHLORINE                      | Ye 🔻   | EHS                |                                |                       |
| 7782505 | CHLORINE                      | Yes    | Chlorine           | 100                            | 10                    |
| 7782505 | CHLORINE MOL.                 | Yes    | Chlorine           | 100                            | 10                    |
| 7782505 | CHLORINE MOLECULE (CL2)       | Yes    | Chlorine           | 100                            | 10                    |
| 51832   | CHOLINE CHLORINE<br>CARBAMATE | Yes    | Carbachol chloride | 500/10,000                     | 500                   |
| 7782505 | DIATOMIC CHLORINE             | Yes    | Chlorine           | 100                            | 10                    |
| 7782505 | DICHLORINE                    | Yes    | Chlorine           | 100                            | 10                    |
| 7782505 | MOLECULAR CHLORINE            | Yes    | Chlorine           | 100                            | 10                    |

(3a)

CAS Number and Chemical Name are populated once you choose from the Search results listing

|   | Chemical Description                                      |                          |                             |
|---|-----------------------------------------------------------|--------------------------|-----------------------------|
|   | Search by CAS/Chemical Name                               |                          |                             |
| < | CAS Number (If no CAS, type N/A) * 7782505                | Chemical Nan<br>CHLORINE | ne *                        |
|   | Chemical Added to Site Date                               |                          |                             |
|   | Substance is Trade Secret Trade S                         | ecret Proof              | Browse                      |
|   | Chemical State                                            |                          |                             |
|   | Check all that apply<br>State *<br>✓ Solid ☐ Liquid ☐ Gas |                          |                             |
|   | Chemical Format                                           |                          |                             |
|   | Pure/Mixture *                                            |                          | EHS Name Search by EHS Name |
|   | V Pure                                                    | 🖌 EHS                    | Chlorine                    |
|   | Mixture                                                   |                          |                             |

![](_page_33_Picture_4.jpeg)

CURLENT OF HOMELTED GECURITY

If you enter an EHS with a two TPQ values, you will need to select more details about the format of the chemical. Each format must be reported separately.

This is an EHS with 2 TPQ values. You must report all states separately. Please indicate which state you are reporting. Choose only one: (1) powder with particle size < 100 microns, (2) in solution, (3) molten form, (4) solid with particle size  $\ge$  100 microns.

- Powder with particle size < 100 microns</p>
- In solution
- Molten form
- $\bigcirc$  Solid with particle size ≥ 100 microns

![](_page_34_Picture_8.jpeg)

# 

## Enter Chemical Inventory

## Complete each column and click Save

#### **Chemical Details**

4

A State that Works

| ABC Facility Main (Facility ID: 1671)<br>Main Street Reading, Pennsylvania 19605<br>Contact: 894-484-9494 x 9<br><i>Type:</i> Facility               | Notes on Reportin<br>1. Pure Chemicals and M<br>2. If reporting an EHS ch<br>product name in "Cher<br>"Mixture Component L | g Chemicals<br>ixture Chemicals must be reported separately.<br>emical only, mark as "Pure". If the EHS is a part of a Mixture, enter the<br>mical Name", check "Mixture" and enter the EHS (and other Ingredients) in the<br>ist". |                                                         |
|----------------------------------------------------------------------------------------------------|----------------------------------------------------------------------------------------------------|----------------------------------------------------------------------------------------------------|---------------------------------------------------------|
| A Chemical Description 😣 👔 Inventory & S                                                                                                    | torage 🥹                                                                                                    |                                                                                                    |                                                         |
| Chemical Description                                                                                                    |                                                                                                    |                                                                                                    |                                                         |
| Search by CAS/Chemical Name                                                                                                    |                                                                                                    | Physical and Health Hazards *                                                                                                    |                                                         |
| CAS Number (If no CAS, type N/A) * Chemical Nam                                                                                                    | ne *                                                                                                    | Check all that apply                                                                                                    |                                                         |
| 7782505     CHLORINE       Chemical Added to Site Date     Image: Chemical Added to Site Date       Substance is Trade Secret     Trade Secret Proof | Browse                                                                                                    | <ul> <li>Fire</li> <li>Sudden Release of Pressure</li> <li>Reactivity</li> <li>Immediate(Acute)</li> <li>Delayed(Chronic)</li> </ul>                                                                                                | This is where you<br>upload your SDS<br>attachments. If |
|                                                                                                    |                                                                                                    | MSDS/SDS                                                                                                    | previously                                              |
| Chemical State                                                                                                    |                                                                                                    | Attach MSDS/SDS                                                                                                    | aubmitted it will                                       |
| Check all that apply<br>State *<br>☑ Solid □ Liquid □ Gas<br>Chemical Format                                                                         |                                                                                                    | Browse                                                                                                    | be automatically included.                              |
| Pure/Mixture *                                                                                                    | EHS Name Search by EHS Name                                                                                                |                                                                                                    |                                                         |
| ✓ Pure ✓ EHS ☐ Mixture                                                                                                    | Chlorine                                                                                                    | See Notes on Reporting Chemicals at top of this page.                                                                                                    |                                                         |
|                                                                                                    |                                                                                                    | Cancel                                                                                                    |                                                         |

# THE TOP PROVE THE SECOND

## Enter Chemical Inventory

- If you select Mixture, then the Mixture section will display at the bottom
  - 1. Answer the question about whether mixture components contain an EHS If Yes, the EHS component must be reported. If No, then mixture reporting is voluntary
  - 2. Click Search icon to search for CAS number and Chemical Name or manually enter the information
  - 3. Enter the Percentage
  - 4. Click on Save Mixture Component button
  - 5. Click Save at the bottom if you are done adding mixture components

| Add Mix Components                                                                            |               |     |                             |                                                       |                        |
|-----------------------------------------------------------------------------------------------|---------------|-----|-----------------------------|-------------------------------------------------------|------------------------|
| Search by CAS/ Chemical Name<br>CAS Number (If no CAS, type N/A)<br>Maximum Amount Percentage | Chemical Name | EHS | EHS Name Search by EHS Name | See Notes on Reporting Chemicals at top of this page. | Save Mixture Component |
|                                                                                               |               |     |                             |                                                       |                        |

Cancel

![](_page_36_Picture_9.jpeg)

![](_page_37_Picture_1.jpeg)

## Complete Storage and Inventory Section

| enemical inventory                              |          |                             |                                                              |          |
|-------------------------------------------------|----------|-----------------------------|--------------------------------------------------------------|----------|
| Gals To Lbs Converter<br>Maximum Daily Amount * | Unit     | Maximum Daily Amount Code*  | Gals To Lbs Converter<br>Maximum Amount in Largest Container | Unit     |
| 1500                                            | Pounds 💙 | [04] 1,000-4,999            |                                                              | Pounds 🔽 |
| Gals To Lbs Converter<br>Average Daily Amount * | Unit     | Average Daily Amount Code * |                                                              |          |
| 1500                                            | Pounds 🔽 | [04] 1,000-4,999            |                                                              |          |
| Number of Days Onsite *                         |          |                             |                                                              |          |
| 365                                             |          |                             |                                                              |          |

![](_page_37_Picture_4.jpeg)

6

## Gallons Converter

![](_page_38_Picture_1.jpeg)

Chemical Inventory
Gals To Lbs Converter
Maximum Amount Stored \*
Pounds

#### Gallons to Pounds Conversion Utility

![](_page_38_Figure_4.jpeg)

![](_page_38_Picture_5.jpeg)

ENT OF HO

![](_page_39_Picture_0.jpeg)

## Storage Location

#### Storage Location

To enter a storage location, complete info in the "Add Storage Location" section below, and click on "Add Storage Location". Repeat for additional locations for the substance.

| Storage Location List                                                                                         |                              |                            |                       |                         |
|----------------------------------------------------------------------------------------------------|------------------------------|----------------------------|-----------------------|-------------------------|
| No locations entered yet for the                                                                              | his substance                |                            |                       |                         |
| Add Storage Location                                                                                          |                              |                            |                       |                         |
| Container Type *                                                                                              | Pressure *                   | Temperature *              |                       |                         |
| Tank inside building                                                                                          | Less than ambient pressure 💌 | Greater than ambient tempe |                       |                         |
| Storage Location is Confident<br>Location •<br>Block C<br>Gals To Lbs Converter<br>Storage Location Max Daily | tial                         | Location Description       | Save Storage Location | "Save Storage Location" |
| Amount *                                                                                                    | Unit*                        | ^                          |                       | after entering each     |
| 1500                                                                                                    | Pounds                       |                            |                       | location.               |
|                                                                                                    |                              | Ca                         | ncel Save             |                         |

![](_page_39_Picture_5.jpeg)

6 Click More Storage Locations link

- 1. Choose Container Type, Pressure, Temperature from the list
- 2. Check if the storage location is confidential
- 3. Enter the Location and Storage Amount
- 4. Click Save Storage Location
- 5. Click Save if you are done with adding Storage Locations

| Add Storage Location                   |                              |                              |                       |
|----------------------------------------|------------------------------|------------------------------|-----------------------|
| Container Type *                       | Pressure *                   | Temperature *                |                       |
| Tank inside building                   | Less than ambient pressure 🔽 | Greater than ambient tempe 🔽 |                       |
|                                        |                              |                              |                       |
| Storage Location is Confide            | ntial                        |                              |                       |
| Location *                             |                              |                              |                       |
| Block C                                |                              |                              | Save Storage Location |
| Gals To Lbs Converter                  |                              |                              |                       |
| Storage Location Max Daily<br>Amount * | Unit*                        | Location Description         |                       |
| 1500                                   | Pounds                       |                              |                       |
|                                        |                              |                              |                       |
|                                        |                              |                              |                       |
|                                        |                              | Can                          | ncel Save             |

![](_page_40_Picture_8.jpeg)

# Storage Amount Error Online T Indiana Emergency Response Commission We come More Facilities Incident Reports Billing Indiana Emergency Response Commission Billing Incident Reports Description More Facilities Incident Reports My Account Billing Intersection Incident Reports My Account Billing Intersection Chorine dioxide (10049044) Intersection (10049044) Mixture - 5,000.00 lbs - 2 location(s) Mixture - 5,000.00 lbs - 2 location(s)

123 Main st Noblesville, Indiana 46060 Contact: 317-773-0009 *Type:* Facility

Chemical Description 🏏

Inventory & Storage 😣

#### Chemical Inventory

| Gals To Lbs Converter   |          |                               | Gals To Lbs Converter               |          |
|-------------------------|----------|-------------------------------|-------------------------------------|----------|
| Maximum Daily Amount *  | Unit     | Maximum Daily Amount Code*    | Maximum Amount in Largest Container | Unit     |
| 5000                    | Pounds   | <b>(</b> 05] 5,000-9,999      | 2000                                | Pounds • |
| Gals To Lbs Converter   |          |                               |                                     |          |
| Average Daily Amount *  | Unit     | Average Daily Amount Code *   |                                     |          |
| 500                     | Pounds • | <b>(</b> 03] 500-999 <b>•</b> |                                     |          |
| Number of Days Onsite * |          |                               |                                     |          |
| 365                     |          |                               |                                     |          |
| T                       |          |                               |                                     |          |
| A State that Works      |          |                               |                                     |          |

## Total Storage Location Amount Must Match Max Daily Amount

Inventory & Storade kellyhouse (Facility ID: 110260) Chlorine dioxide (10049044) Mixture - 5,000.00 lbs - 3 Location(s) 123 Main st Noblesville, Indiana 46060 Contact: 317-773-0009 Type: Facility Inventory & Storage 🦋 Chemical Description § Chemical Inventory Gals Te Gals To Lbs Converter aximum Daily Amount Unit Maximum Daily Amount Code\* Maximum Amount in Largest Container Unit 5000 Pounds . [05] 5.000-9.999 2000 Pounds Gals To L Average Daily Amount \* Unit Average Daily Amount Code \* 500 Pounds [03] 500-999 Number of Days Onsite \* 365 Is the chemical reported voluntarily because its inventory is below reporting threshold? \* Yes No Storage Location To enter a storage location, complete info in the "Add Storage Location" section below, and click on "Save Storage Location". Repeat Tox additional locations for the substance. Storage Location List **Container** Type Pressure Temperature Storage Location Confidential Location Storage Location Max Daily Amount Edit Delete [C]Tank inside building Shelter 2 2000 lbs [3]Less than ambient pressure [6]Less than ambient temperature but not cryogenic No [D]Steel drum [1]Ambient pressure [7]Cryogenic conditions 50 No 2000 lbs 1000 lbs 100 [B]Below ground tank [2]Greater than ambient pressure [6]Less than ambient temperature but not cryogenic Area C No Add Storage Location Container Type \* Pressure \* Temperature \* Select One . Select One . • Select One Storage Location is Confidential Storage Location \* Save Storage Location Gals To Lbs Converter Storage Location Max Daily Amount Unit\* • Pounds Cancel

NT OF H

## Subject to Status

- 1. Facility Information
- 2. Chemical Inventory
- 3. Subject to Status
- 4. Report Contacts
- 5. Attachments
- 6. Fee Exemption
- 7. Fee Summary
- 8. Certification

| Back Edit Report Homepage for ABC                        | Facility Mai                             | n (ID: 1673         | )                        |                                 | List Submission  |
|----------------------------------------------------------|------------------------------------------|---------------------|--------------------------|---------------------------------|------------------|
| Step 1 🖌 Step 2 🧹 Step 3 📵 Step 4                        | 🔒 Step 5 🔒                               | Step 6 🔒            | Step 7 🔒                 |                                 | 🔮 0 Notes        |
| Report                                                   |                                          |                     |                          |                                 | Print Report     |
| 2014 Annual Tier II Report (ABC Facility Main) - 560404  | ò                                        | $\sim$              | 1                        |                                 |                  |
| Submission Status : Initiated<br>Last Updated : 9/2/2015 | Status Date : 9/2/2<br>Submission Type : | 015<br>Online       |                          |                                 |                  |
|                                                          |                                          |                     |                          |                                 |                  |
| <ul> <li>Step 1 : Review Facility Information</li> </ul> |                                          |                     |                          |                                 | Edit             |
| Step 2 : Review Chemical Inventory Total: 0              | EHS: 0 EHS>TPQ                           | : 0                 |                          | Add Chemicals                   | Import Chemicals |
| <ul> <li>Step 3 : Review Subject to Status</li> </ul>    |                                          |                     |                          |                                 | Edit             |
| Step 4 : Review Report Contacts Number of Tie            | r II Contacts: 0 Nu                      | mber of Emergency I | Planning Coordinators: 0 | Number of Emergency Contacts: 0 |                  |
| Step 5 : Review Attachments                              |                                          |                     |                          |                                 | Edit             |
| Step 6 : Review Fee Exemption Status Fee Exemption       | mption Status: Not Co                    | mpleted.            |                          |                                 | Edit             |
| Step 7 : Submit Report Missing Information or Col        | iflicts in the Report Da                 | ta                  |                          |                                 |                  |
| Cancel Report (This will discard all Report data)        |                                          |                     |                          |                                 |                  |

![](_page_43_Picture_11.jpeg)

## Subject to Status

Enter EPCRA status to which the facility is subject.

- $\circ~$  312 Status is automatically marked Yes if submitting Tier II report
- 302 Status is automatically marked Yes if Chemical Inventory has an EHS over TPQ

Once completed, click Save.

| ABC Facility Main (Faci                                                                                                    | ility ID: 1671)                                                                                                    |
|----------------------------------------------------------------------------------------------------|----------------------------------------------------------------------------------------------------|
|                                                                                                    |                                                                                                    |
| Main Street, Reading, PA 19605, Uni<br>Contact: 894-484-9494 x 0                                                                                                    | ted State                                                                                                    |
| Type: Facility                                                                                                    |                                                                                                    |
| PCRA Section 312 (Annual Inven                                                                                                    | itory) Active                                                                                                    |
| The facility is subject to 312? What                                                                                                    | t is this? * 💿 Yes 🔘 No                                                                                                    |
| EPCRA Section 302 (EHS Amt>TP                                                                                                    | Q) Active                                                                                                    |
| The facility is subject to Emergency                                                                                                    |                                                                                                    |
| The facility is subject to Emergency                                                                                                    | Planning under Section 302 of EPCRA (40 CFR part 355)? What is this? • • • Yes • No                                                           |
| See Section 11(2) (DMD)                                                                                                    | Vilanning under Section 302 of EPCRA (40 CFR part 355)? What is this? * • • Yes • No                                                          |
| CAA Section 112(); (PMP)                                                                                                    | Unknown                                                                                                    |
| CAA Section 112(1) (PMP)<br>The facility is subject to Chemical A                                                                                                    | Unknown<br>Cordent Provention under Section 112(r) of CAA (40 CEP, part 66, KISK Management Program)? What is this? * • • Yes •               |
| CAA Section 112(1) (PMP)<br>The facility is subject to Chemical A<br>RMP ID                                                                                                    | Unknown<br>Condent Provention under Section 112(r) of CAA (40 CEP part 00, RISk Management Program)? What is this? * • • Yes •                |
| CAA Section 112(,) (PMP)<br>The facility is subject to Chemical A<br>RMP ID                                                                                                    | Unknown<br>Unknown<br>Incluent Prevention under Section 112(r) of CAA (40 CEP part 66, RISk Management Program)? What is this? * () Yes ()    |
| CAA Section 112(1) (PMP)<br>The facility is subject to Chemical A<br>RMP ID                                                                                                    | Unknown<br>Unknown                                                                                                    |
| CAA Section 112(1) (PMP)<br>The facility is subject to Chemical A<br>RMP ID<br>EPCRA Section 313 (TRI)<br>The facility is subject to Toxic Relea                                                            | Unknown<br>Unknown<br>Unknown<br>unknown<br>ase Inventory under Section 313 of EPCRA ( 40 CFR Part 372) What is this? * O Yes O No            |
| CAA Section 112(r) (PMP)<br>The facility is subject to Chemical A<br>RMP ID<br>EPCRA Section 313 (TRI)<br>The facility is subject to Toxic Relea<br>TRI Facility ID                                         | Unknown<br>Unknown<br>Unknown<br>Unknown<br>ase Inventory under Section 313 of EPCRA ( 40 CFR Part 372) What is this? * O Yes O No            |
| CAA Section 112(r) (RMP)<br>The facility is subject to Chemical A<br>RMP ID<br>EPCRA Section 313 (TRI)<br>The facility is subject to Toxic Relea<br>TRI Facility ID                                         | Unknown<br>Unknown<br>Unknown<br>Unknown<br>ase Inventory under Section 313 of EPCRA ( 40 CFR Part 372) What is this? * O Yes O No            |
| CAA Section 112(); (PMP)<br>The facility is subject to Chemical A<br>RMP ID<br>EPCRA Section 313 (TRI)<br>The facility is subject to Toxic Relea<br>TRI Facility ID                                         | Unknown<br>Unknown<br>Unknown<br>Unknown<br>Unknown<br>ase Inventory under Section 313 of EPCRA ( 40 CFR Part 372) What is this? * O Yes O No |
| The facility is subject to Emergency<br>CAA Section 112(1) (PMP)<br>The facility is subject to Chemical A<br>RMP ID<br>EPCRA Section 313 (TRI)<br>The facility is subject to Toxic Relea<br>TRI Facility ID | Unknown<br>Unknown<br>Unknown<br>ase Inventory under Section 313 of EPCRA ( 40 CFR Part 372) What is this? * O Yes O No                       |

![](_page_44_Picture_7.jpeg)

#### Steps #1, 2 & 3 Completed Step 1 🧹 Step 2 🖌 Step 3 🖌 Step 4 😱 Step 6 🔒 - Step 2: Review Chemical Inventory Total: 1 EHS: 1 EHS>TPO: 1 Add Chemicals Import Chemicals Chemical List Ċ Q Q AII A B C D E F G H I J K L M N O P Q R S T U V W X Y Z Other Chemical Name Max Daily Amt (lbs) Last Modified Date EHS Exceeds TPQ Edit Delete Is Valid CAS No Pure/Mix EHS All ۲ Ŵ 1/20/2016 5:47:20 PM 10049044 Chlorine dioxide Mix EHS 5000 Exceeds TPO $\checkmark$ Total Results:1 Rows per page 10 ٧ Step 3: Review Subject to Status Edit The following statuses are reported by the Facility. These statuses may be changed based on Admin Review. EPCRA Section 312 EPCRA Section 302 Active Active (Annual Inventory) (EHS Amt>TPQ)

![](_page_45_Picture_1.jpeg)

Indiana A State that Works ENT OF H

|                                                                       |                                    | Stater OF        |
|-----------------------------------------------------------------------|------------------------------------|------------------|
| Top of Page                                                           |                                    |                  |
| Facilities Incident Reports My Account                                | Billing                            |                  |
| Back Edit Report Homepage for                                         | ellyhouse (ID: 110260)             | List Submissio   |
| Step 1 🗹 Step 2 🗹 Step 3 🗹 S                                          | tep 4 🔒 Step 5 🚯 Step 6 🚯 Step 7 🔒 | 🗐 0 Notes        |
| Report                                                                |                                    | Print Report     |
| 2014 Annual Tier II Report(kellyhouse) - 5093                         | ▼                                  |                  |
| Submission Status : Initiated                                         | Status Date : 1/20/2016            |                  |
| Last Updated: 1/20/2016<br>Submitter Username: Pam Chadsey [pchadsey] | Submission Type : Online           |                  |
|                                                                       |                                    |                  |
|                                                                       |                                    |                  |
|                                                                       | Scroll to top of page              | to print Tier II |

report with step completed information

![](_page_46_Picture_2.jpeg)

![](_page_47_Picture_0.jpeg)

## **Report Contacts**

- 1. Facility Information
- 2. Chemical Inventory
- 3. Subject to Status
- 4. Report Contacts
- 5. Attachments
- 6. Fee Exemption
- 7. Fee Summary
- 8. Certification

| Back Edit Report Homepage                                | for ABC Facility Mai                  | in (ID: 1673)                               |                                 | List Submissions |
|----------------------------------------------------------|---------------------------------------|---------------------------------------------|---------------------------------|------------------|
| Step 1 🧹 Step 2  Step 3 🌘                                | 👂 Step 4 🔒 🤇 Step 5 🚺                 | ) Step 6 📵 Step 7 🔒                         |                                 | 🏉 0 Notes        |
| Report                                                   |                                       |                                             |                                 | Print Report     |
| 2014 Annual Tier II Report (ABC Facility M               | ain) - 5604046                        | $\checkmark$                                |                                 |                  |
| Submission Status : Initiated<br>Last Updated : 9/2/2015 | Status Date : 9/2/<br>Submission Type | /2015<br>: Online                           |                                 |                  |
|                                                          |                                       |                                             |                                 |                  |
| <ul> <li>Step 1 : Review Facility Information</li> </ul> |                                       |                                             |                                 | Edit             |
| <ul> <li>Step 2 : Review Chemical Inventory</li> </ul>   | Total: 0 EHS: 0 EHS>TP                | Q: 0                                        | Add Chemicals                   | Import Chemicals |
| Step 3 : Review Subject to Status                        |                                       |                                             |                                 | Edit             |
| Step 4 : Review Report Contacts                          | Number of Tier II Contacts: 0 No      | umber of Emergency Planning Coordinators: 0 | Number of Emergency Contacts: 0 |                  |
| Step 5 : Review Attachments                              |                                       |                                             |                                 | Edit             |
| <ul> <li>Step 6 : Review Fee Exemption State</li> </ul>  | US Fee Exemption Status: Not C        | iompleted.                                  |                                 | Edit             |
| <ul> <li>Step 7 : Submit Report Missing Info</li> </ul>  | ormation or Conflicts in the Report D | ata                                         |                                 |                  |
| Cancel Report (This will discard all Report data         | 3)                                    |                                             |                                 |                  |

![](_page_47_Picture_11.jpeg)

## **Direct Communication Contact**

![](_page_48_Picture_1.jpeg)

## Facility Identification Details

| Kellyhouse (Facilit<br>123 Main st, Noblesville, IN 4<br>Contact: 317-773-0009,<br><i>Type:</i> Facility | Y ID: 1102<br>6060, United Sta | 260)<br>tes                      |                                        |                                                                                          |                                                                | 2014                              |
|----------------------------------------------------------------------------------------------------|--------------------------------|----------------------------------|----------------------------------------|------------------------------------------------------------------------------------------|----------------------------------------------------------------|-----------------------------------|
| O Location & Nature of F                                                                                 | Business 🖌                     | 💷 Owner/Operator 🖋               | 🧊 Mailing/Billing Address ؇            |                                                                                          |                                                                |                                   |
| Direct Site Commun                                                                                       | ication                        |                                  |                                        | Owner/Operator Mailing                                                                   | Address and Contact Deta                                       | ails                              |
| Enter general information fo<br>next best contact.<br>Pick Facility Contact                              | r direct contac                | t at the facility site (ex. Rece | eption or Guard house) or if unmanned, | If you enter an address outside o<br>Pick Owner/Operator Contact<br>Owner/Operator Name* | of the US or Canada, enter the state/<br>Copy Facility Address | province name in the State field. |
| Phone *                                                                                                  | 24 Hr p                        | hone                             |                                        | Pams Chemicals                                                                           |                                                                |                                   |
| β17-773-0009 x                                                                                           |                                |                                  |                                        | Street 1*                                                                                | Street 2                                                       |                                   |
| Fax                                                                                                    | Website                        | e (ex. http://www.yourcomp       | pany.com)                              | 302 W Washington St                                                                      |                                                                |                                   |
|                                                                                                    |                                |                                  |                                        | Country*                                                                                 | City*                                                          |                                   |
|                                                                                                    |                                |                                  |                                        | United States                                                                            | Indianapolis                                                   |                                   |
|                                                                                                    |                                |                                  |                                        | State*                                                                                   | Zip Code*                                                      |                                   |
|                                                                                                    |                                |                                  |                                        | Indiana                                                                                  | 46204-                                                         |                                   |
|                                                                                                    |                                |                                  |                                        | Owner/Operator Phone*                                                                    | 24 Hour Phone                                                  |                                   |
|                                                                                                    |                                |                                  |                                        | 317-234-5225                                                                             |                                                                |                                   |
|                                                                                                    |                                |                                  |                                        | Owner/Operator Email*                                                                    |                                                                |                                   |
|                                                                                                    |                                |                                  |                                        | pchadsey@dhs.in.gov                                                                      |                                                                |                                   |
|                                                                                                    |                                |                                  |                                        |                                                                                          | Cancel                                                         |                                   |

![](_page_48_Picture_4.jpeg)

## **Report Contacts**

![](_page_49_Picture_1.jpeg)

Complete Contacts information and click Save. Use the lookup tools to carry contacts over from other facilities in your account.

#### ABC Facility Main (Facility ID: 1671)

Main Street, Reading, PA 19605, United States Contact: 894-484-9494 x 9 Type: Facility

| Tier II Contact<br>Person knowledgeable of the inform | mation contained in the Tier II ir | iventory form. |              | of Contact |
|-------------------------------------------------------|------------------------------------|----------------|--------------|------------|
| Pick Tier II Contact<br>First Name *                  | Last Name *                        | Title *        |              | contacted  |
| Sharon                                                | Wilson                             | EMA            |              | connucreu  |
| Email *                                               | Phone *                            | 24 Hr. Phone   | Mobile/Pager | response p |
| ugr com                                               | 243423432423                       | 32432432423    |              |            |

The Regulatory Point of Contact will be contacted by response personnel. Do NOT list consultant/contractor as this contact.

#### **Emergency Planning Coordinator**

People and only in chemical investigation has Extremely Hazardous Substance quantities greater than the Threshold Planning Quantity Pick Emergency Planning Coordinator

| First Name | Last Name * | Title *        |              |
|------------|-------------|----------------|--------------|
| Jennifer   | Myers       | EMA            |              |
| Email *    | Phone *     | 24 Hr. Phone * | Mobile/Pager |
|            |             |                |              |

| Emergency Centacts     |             |                |              |
|------------------------|-------------|----------------|--------------|
| Pick Emergency Contact | Last Name * | Title *        |              |
| Frank                  | Gordon      | EMA            |              |
| Email *                | Phone *     | 24 Hr. Phone * | Mobile/Pager |
| t@t.com                | 4324324333  | 3243243333     |              |

| Pick Emergency Contact | Last Name * | Title *        |              |
|------------------------|-------------|----------------|--------------|
| Sue                    | Soredon     | EMA            |              |
| Email *                | Phone *     | 24 Hr. Phone * | Mobile/Pager |
| t@t.com                | 4324324333  | 3243243333     |              |

![](_page_49_Picture_12.jpeg)

|                                                                                                    |                                               |                                                                                                    |                                |                                                                      |                                                                            |                                                                                    |                                                                                                    |                     |                                                                                                    |      | alite the the                         |
|----------------------------------------------------------------------------------------------------|-----------------------------------------------|----------------------------------------------------------------------------------------------------|--------------------------------|----------------------------------------------------------------------|----------------------------------------------------------------------------|------------------------------------------------------------------------------------|----------------------------------------------------------------------------------------------------|---------------------|----------------------------------------------------------------------------------------------------|------|---------------------------------------|
| Ste                                                                                                    | ps a                                          | #1, 2, 3 8                                                                                                    | <b>ξ</b> Ζ                     | ł Co                                                                 | mp                                                                         | ole                                                                                | ted                                                                                                  |                     |                                                                                                    |      | * * * * * * * * * * * * * * * * * * * |
|                                                                                                    |                                               | Step 1 🧹 Step 2 📈 Step 3                                                                                                    | V S                            | itep 4 🧹 🤉                                                           | Step 5 🔒                                                                   | Step 6                                                                             | 🔒 Step 7                                                                                             | •                   |                                                                                                    |      |                                       |
| — Step 3: Re                                                                                                    | eview Subjec                                  | t to Status                                                                                                    |                                |                                                                      |                                                                            |                                                                                    |                                                                                                    |                     |                                                                                                    |      | Edit                                  |
| The following st                                                                                                    | atuses are repo                               | orted by the Facility. These statuses may                                                                                                    | be chang                       | ed based on Ad                                                       | lmin Review                                                                |                                                                                    |                                                                                                    |                     |                                                                                                    |      |                                       |
| EPCRA Section<br>(Annual Inven                                                                                        | n 312<br>itory)                               | Active                                                                                                    |                                | EPCRA S<br>(EHS An                                                   | iection 302<br>nt>TPQ)                                                     |                                                                                    | Active                                                                                               |                     |                                                                                                    |      |                                       |
| CAA Section 1<br>(RMP)                                                                                                | 12(r)                                         | Inactive                                                                                                    |                                | EPCRA S<br>(TRI)                                                     | ection 313                                                                 |                                                                                    | Inactive                                                                                             |                     |                                                                                                    |      |                                       |
|                                                                                                    |                                               |                                                                                                    |                                |                                                                      |                                                                            |                                                                                    |                                                                                                    |                     |                                                                                                    |      |                                       |
| Step 4: Re                                                                                                    |                                               |                                                                                                    |                                |                                                                      |                                                                            |                                                                                    |                                                                                                    |                     |                                                                                                    |      |                                       |
|                                                                                                    | eview Report                                  | Contacts Number of Tier II Contacts:                                                                                                    | 1 Numb                         | er of Emergency                                                      | Planning Coo                                                               | ordinators: 1                                                                      | Number of En                                                                                         | nergency Cont       | acts: 2                                                                                                    |      |                                       |
| Facility and (                                                                                                    | owner/Ope                                     | rator Contacts                                                                                                    | 1 Numb                         | er of Emergency                                                      | Planning Coo                                                               | ordinators: 1                                                                      | Number of En                                                                                         | nergency Cont       | acts: 2                                                                                                    |      | Edit                                  |
| Facility and C                                                                                                    | eview Report<br>Dwner/Ope                     | contacts Number of Tier II Contacts:<br>rator Contacts<br>Contact Type                                                                                                    | 1 Numb                         | per of Emergency Phone                                               | Planning Coo                                                               | ordinators: 1<br>24 Hr Pho                                                         | Number of En                                                                                         | nergency Cont       | acts: 2                                                                                                    |      | Edit                                  |
| Facility and C                                                                                                    | owner/Ope                                     | Contacts Number of Tier II Contacts:<br>rator Contacts<br>Contact Type<br>Direct Site Communication                                                                                                    | 1 Numb                         | Phone<br>317-773-0009                                                | Planning Coo                                                               | 24 Hr Pho                                                                          | Number of En                                                                                         | ergency Cont        | acts: 2                                                                                                    |      | Edit                                  |
| Facility and C<br>Name<br>Facility<br>Pams Chemicals                                                                  | ovner/Ope                                     | Contacts Number of Tier II Contacts:<br>rator Contacts<br>Contact Type<br>Direct Site Communication                                                                                                    | 1 Numb                         | Phone<br>317-773-0009<br>317-234-5225                                | Planning Coo                                                               | 24 Hr Pho                                                                          | Number of En                                                                                         | Email               | acts: 2<br>Ihs.in.gov                                                                                                    |      | Edit                                  |
| Facility and C<br>Name<br>Facility<br>Pams Chemicals<br>Regulatory a                                                  | owner/Ope                                     | rator Contacts Contact Type Direct Site Communication                                                                                                    | 1 Numb                         | Phone<br>317-773-0009<br>317-234-5225                                | Planning Coo                                                               | 24 Hr Pho                                                                          | Number of En                                                                                         | Email               | acts: 2<br>Ihs.in.gov                                                                                                    |      | Edit                                  |
| Facility and C<br>Name<br>Facility<br>Pams Chemicals<br>Regulatory a<br>Name                                          | owner/Ope<br>Dwner/Ope<br>and Emerge<br>Title | Contacts       Number of Tier II Contacts:         rator Contacts       Contact Type         Direct Site Communication       Incy Contacts         Contact Type       Contact Site Communication                                                                                                    | 1 Numb                         | Phone<br>317-773-0009<br>317-234-5225                                | Planning Coo                                                               | 24 Hr Pho                                                                          | Number of En                                                                                         | Email               | acts: 2<br>Ihs.in.gov                                                                                                    | Моче | Edit<br>Move<br>Edit                  |
| Facility and C<br>Name<br>Facility<br>Pams Chemicals<br>Regulatory a<br>Name<br>pam chadsey                           | owner/Ope                                     | Contacts       Number of Tier II Contacts:         contact Type       Direct Site Communication         Direct Contacts       Contact Type         ncy Contacts       Contact Type         Regulatory Point of Contact       Contact Type                                                                                                  | 1 Numb                         | Phone<br>317-773-0009<br>317-234-5225<br>hone<br>17-555-5555         | Planning Coo<br>24 Hr Pho<br>317-222-22                                    | 24 Hr Pho<br>ne<br>232 x 2                                                         | Number of En                                                                                         | Email<br>pchadsey@c | acts: 2<br>Ihs.in.gov<br>Delete                                                                                                | Move | Edit<br>Move<br>Edit<br>Is Valid      |
| Facility and C<br>Name<br>Facility<br>Pams Chemicals<br>Regulatory a<br>Name<br>pam chadsey<br>tom jones              | Title<br>owner<br>shop manager                | Contacts       Number of Tier II Contacts:         crator Contacts       Contact Type         Direct Site Communication       Image: Contact Site Communication         ncy Contacts       Contact Type         Regulatory Point of Contact       Regulatory Point of Contact         r       Emergency Planning Coordinator               | 1 Numb<br>Pl<br>31<br>77       | Phone<br>317-773-0009<br>317-234-5225<br>atr-555-5555<br>37-777-7777 | Planning Coo           24 Hr Pho           317-222-22           777-777-77 | 24 Hr Pho<br>232 x 2                                                               | Number of En         ne         Email         pchadsey@dhs.         tomw@adrgdh.                     | Email<br>pchadsey@c | acts: 2<br>Ihs.in.gov<br>Delete<br>@<br>@                                                                                      | Move | Edit<br>Move<br>Edit<br>Is Valid<br>V |
| Facility and C<br>Name<br>Facility<br>Pams Chemicals<br>Regulatory a<br>Name<br>pam chadsey<br>tom jones<br>ian Ewusi | Title<br>owner<br>owner<br>Manager            | Contacts       Number of Tier II Contacts:         rator Contacts       Contact Type         Direct Site Communication       Direct Site Communication         Contact Type       Regulatory Point of Contact         Regulatory Point of Contact       Emergency Planning Coordinator         Emergency Contacts       Emergency Contacts | 1 Numb<br>91<br>31<br>77<br>77 | Phone         317-773-0009         317-234-5225                      | 24 Hr Pho           317-222-22           777-777-77                        | <b>24 Hr Pho</b><br><b>24 Hr Pho</b><br><b>232</b> x 2<br><b>777</b><br><b>777</b> | Number of En         ne         Email         pchadsey@dhs.         tomw@adrgdh.         ian@tse.com | Email<br>pchadsey@c | acts: 2<br>Ihs.in.gov<br>Delete<br>©<br>©<br>0<br>0<br>0<br>0<br>0<br>0<br>0<br>0<br>0<br>0<br>0<br>0<br>0<br>0<br>0<br>0<br>0 | Move | Edit<br>Move<br>Edit                  |

Indiana A State that Works

## Attachments

![](_page_51_Picture_1.jpeg)

- 1. Facility Information
- 2. Chemical Inventory
- 3. Subject to Status
- 4. Report Contacts
- 5. Attachments
- 6. Fee Exemption
- 7. Fee Summary
- 8. Certification

| Back Edit Report Homepage for ABC                        | C Facility Main (ID: 1673)                                     | List Submission                 |
|----------------------------------------------------------|----------------------------------------------------------------|---------------------------------|
| Step 1 🧹 Step 2 🚽 Step 3 🖌 Step 4                        | 4 🗸 Step 5 😣 Step 6 😣 Step 7 🔒                                 | 🥌 0 Notes                       |
| Report                                                   |                                                                | Print Report                    |
| 2014 Annual Tier II Report (ABC Facility Main) - 560404  | 16                                                             |                                 |
| Submission Status : Initiated<br>Last Updated : 9/2/2015 | Status Date : 9/2/2015<br>Submission Type : Online             |                                 |
| 6 6                                                      |                                                                |                                 |
| <ul> <li>Step 1 : Review Facility Information</li> </ul> |                                                                | Edit                            |
| Step 2 : Review Chemical Inventory Total: 0              | EHS: 0 EHS>TPQ: 0                                              | Add Chemicals Import Chemicals  |
| <ul> <li>Step 3 : Review Subject to Status</li> </ul>    |                                                                | Edit                            |
| Step 4 : Review Report Contacts Number of Tie            | er II Contacts: 0 Number of Emergency Planning Coordinators: 0 | Number of Emergency Contacts: 0 |
| Step 5 : Review Attachments                              |                                                                | Edit                            |
| Step 6 : Review Fee Exemption Status Fee Ex              | emption Status: Not Completed.                                 | Edit                            |
| Step 7 : Submit Report Missing Information or Co         | onflicts in the Report Data                                    |                                 |
| Cancel Report (This will discard all Report data)        |                                                                |                                 |

![](_page_51_Picture_11.jpeg)

## Attachment Specifications

- $\Box$  Size limit for ALL files 5 MB
- □ File Name without special character & punctuations (-, \_, /, #, \$, & no spaces)
- Types of allowed files
  - » Site Plans bmp|doc|docx|gif|jpg|jpeg|jng|pdf|tif|tiff|txt|xls|xlsx|zip|zipx|png
  - » Site Coordinate Abbreviation bmp|doc|docx|gif|jng|jpeg|jpg|pdf|png|tif|tiff|txt|xls|xlsx|zip
  - » Safeguard Measures bmp|doc|docx|gif|jpg|jpeg|jng|pdf|tif|tiff|txt|xls|xlsx|zip|zipx
  - » Facility Emergency Response Plans bmp|doc|docx|gif|jpg|jpeg|jng|pdf|tif|tiff|txt|xls|xlsx|zip|zipx
  - » Safety Data Sheets (SDSs) bmp|doc|docx|gif|jpg|jpeg|jng|pdf|tif|tiff|txt|xls|xlsx|zip|zipx
  - » Trade Secret bmp|doc|dxf|dwg|gif|jpeg|jpg|jng|tiff|tif|txt|xls|vsd|zip|pdf
  - » Local Gov't Resource pdf|gif|jpg|bmp|doc|d×f|dwg|jpeg|jng|tiff|tif|t×t|×ls|vsd|zip|×ls×|doc×|png

![](_page_52_Picture_11.jpeg)

## Attachment Options

![](_page_53_Picture_1.jpeg)

Indiana Emergency Response Commission
Phone :

#### Home Facilities Incident Reports My Account Billing

#### Add/Edit Tier II Report Attachments

| Jagr1 (Facility ID: 110256)                                                                                           |             |                            |
|----------------------------------------------------------------------------------------------------|-------------|----------------------------|
| 1818 W. Jefferson St., Indianapolis, IN 46100, United States<br><i>Contact:</i> 317-234-9696<br><i>Type:</i> Facility |             |                            |
| ttachment                                                                                                    | File        | Browse File to Upload      |
| ite Plan (Map) *                                                                                                    |             | Choose File No file chosen |
| ite Coordinate Abbreviations                                                                                          |             | Choose File No file chosen |
| afeguard Measures                                                                                                    |             | Choose File No file chosen |
| acility Emergency Response Plan                                                                                       |             | Choose File No file chosen |
| Siteplan required for Annual and Revision submission(s).                                                              |             |                            |
|                                                                                                    | Cancel Save |                            |

![](_page_53_Picture_6.jpeg)

© 2002 - 2016 IDSi International, Inc. All rights reserved

Versi

**Online TIER II MANAGER** 

You can only attach a single file or multiple files zipped in to a single zip file. Also, the attachments do not overwrite each other so if you are uploading a new file you have to first remove the existing one by clicking on the "Remove" link next to the file name.

![](_page_53_Picture_10.jpeg)

## Enter Attachments

![](_page_54_Picture_1.jpeg)

To attach, start by clicking Browse.

| Attachment                                   | File | Browse File to Upload      | Sent as Hardcopy |
|----------------------------------------------|------|----------------------------|------------------|
| Site Plan (Map) *                            |      | Choose File No file chosen | 0                |
| Offsite Response Plan (for SARA filers ONLY) |      | Choose File No file chosen |                  |

2 Identify the location of site plan on network. Click Open.

| Choose file                                                      |                |                                     |           | ? 🛛    |
|------------------------------------------------------------------|----------------|-------------------------------------|-----------|--------|
| Look in:                                                         | My Receive     | ed Files                            | - 🔁 💣 📰 - |        |
| My Recent<br>Documents<br>Desktop<br>My Documents<br>My Computer | Carson_Site    | Plan                                |           |        |
| My Network<br>Places                                             | File name:     | Carson_SitePlan                     | <u> </u>  | Open   |
|                                                                  | Files of type: | Pictures (*.gif;*.jpg;*.jpeg;*.png) |           | Cancel |

![](_page_54_Picture_6.jpeg)

![](_page_55_Picture_0.jpeg)

## Fee Exemption

- 1. Facility Information
- 2. Chemical Inventory
- 3. Subject to Status
- 4. Report Contacts
- 5. Attachments
- 6. Fee Exemption
- 7. Fee Summary
- 8. Certification

| Back Edit Report Homepage for ABC                        | Facility Main (ID:                               | 1673)                           |                                 | List Submission |
|----------------------------------------------------------|--------------------------------------------------|---------------------------------|---------------------------------|-----------------|
| Step 1 🧹 Step 2 🖌 Step 3 🖌 Step 4                        | 🧹 Step 5 😣 Step 6                                | 🔒 Step 7 🔒                      |                                 | 🎒 0 Notes       |
| Report                                                   |                                                  |                                 |                                 | Print Report    |
| 2014 Annual Tier II Report (ABC Facility Main) - 5604046 |                                                  | $\checkmark$                    |                                 |                 |
| Submission Status : Initiated<br>Last Updated : 9/2/2015 | Status Date: 9/2/2015<br>Submission Type: Online |                                 |                                 |                 |
|                                                          |                                                  |                                 |                                 |                 |
| <ul> <li>Step 1 : Review Facility Information</li> </ul> |                                                  |                                 |                                 | Edit            |
| Step 2 : Review Chemical Inventory Total: 0              | EHS: 0 EHS>TPQ: 0                                |                                 | Add Chemicals                   | Import Chemical |
| <ul> <li>Step 3 : Review Subject to Status</li> </ul>    |                                                  |                                 |                                 | Edi             |
| Step 4 : Review Report Contacts Number of Tier           | II Contacts: 0 Number of Eme                     | rgency Planning Coordinators: 0 | Number of Emergency Contacts: 0 |                 |
| Step 5 : Review Attachments                              |                                                  |                                 |                                 | Edi             |
| Step 6 : Review Fee Exemption Status Fee Exem            | mption Status: Not Completed.                    |                                 |                                 | Ed              |
| — Step 7 : Submit Report Missing Information or Con      | flicts in the Report Data                        |                                 |                                 |                 |
| ancel Report (This will discard all Report data)         |                                                  |                                 |                                 |                 |

![](_page_55_Picture_11.jpeg)

## Fee Exemption

#### Fee Exemption Questionnaire

#### ABC Facility Main (Facility ID: 1673)

Main Street, Reading, PA 19605, United States Contact: 484-949-4944 Type: Facility

This facility does not have exemption information entered for the year 2014. Please complete each question and click submit.

#### 1.Is the facility owned by a government agency?

#### Yes

You must submit a Tier II Report to the State Emergency Response Commission, the LEPC, and the Local Fire Department if the threshold planning quantity (TPQ) is exceeded for any extremely hazardous substance or any hazardous substance.

#### No

#### 2.Is it a State of Local Government entity?

#### Yes

You are not required to submit a Tier II Report to the State Emergency Response Commission, the LEPC and the Local Fire Department. However, you are encouraged to voluntarily submit a Tier II Report so the information will be available in case of an emergency.

#### No

#### 3.Is the facility a retail gas station?

#### Yes

If you: Store your gasoline or diesel fuel entirely underground and you are in compliance with Underground Storage Tank (UST) requirements, and you store less than 75,000 gallons of gasoline (all grades) and less than 100,000 gallons of diesel fuel, Then, you are not required to provide a Tier II Report for gasoline and diesel fuel at your facility. You must submit a Tier II Report to the State Emergency Response Commission, the LEPC, and the Local Fire Department if the threshold planning quantity (TPQ) is exceeded for any other extremely hazardous substance or any hazardous substance, including kerosene or propane.

#### No

#### 4.Is the facility a farm and are you a farmer whose principle residence is located on this farm? (You are not subject to fees.)

#### Yes

You are not required to submit a Tier II Report for chemicals used in routine agricultural operations. However, you are encouraged to voluntarily submit a Tier II Report so information will be available in case of emergency. There is no fee for voluntary reports.

#### No

#### 5. Are you a charitable organization? (You are not subject to fees.)

#### Yes

You must submit a Tier II Report to the State Emergency Response Commission, the LEPC, and the Local Fire Department if the threshold planning quantity (TPQ) is exceeded for any extremely hazardous substance or any hazardous substance.

#### No

#### 6.Is your facility a marina?(You are not subject to fees.)

#### Yes

You must submit a Tier II Report to the State Emergency Response Commission, the LEPC, and the Local Fire Department if the threshold planning quantity (TPQ) is exceeded for any extremely hazardous substance or any hazardous substance.

#### No

If your facility does not fall into either of the categories listed above, you must submit a Tier Two Report Form to the Emerge Complete the Exemption

![](_page_56_Picture_30.jpeg)

![](_page_56_Picture_31.jpeg)

![](_page_56_Picture_32.jpeg)

![](_page_56_Picture_34.jpeg)

NT OF H

![](_page_57_Picture_0.jpeg)

## Fee Summary

- 1. Facility Information
- 2. Chemical Inventory
- 3. Subject to Status
- 4. Report Contacts
- 5. Attachments
- 6. Fee Exemption

7. Fee Summary

8. Certification

A State that Works

![](_page_57_Picture_10.jpeg)

![](_page_58_Picture_0.jpeg)

## Steps #1, 2, 3, 4, 5 & 6 Completed

Step 1 🖌 Step 2 🖌 Step 3 🗸

Step 4 🛛 🖌 Step 5 📈

Step 6 🖌

#### Step 5: Review Attachments

| Description                      | File       | File Type  |
|----------------------------------|------------|------------|
| Site Plan                        | Desert.jpg | image/jpeg |
| Site Coordinate Abbreviations    |            |            |
| Safeguard Measures               |            |            |
| Facility Emergency Response Plan |            |            |

#### Step 6: Review Fee Exemption Status Fee Exemption Status: Not Exempt.

Edit

Edit

You have marked the following Exemption Reasons:

1.Is the facility a Federal, State, or Local Government facility?

Yes

No

2.Is the facility a Farm?

Yes

No

#2 Only applies to farmers. This does not include businesses who manufacture or sell farm supplies.

#### Step 7: Submit Report You are almost done!

If you want to make any more Changes, Click Edit above for the section(s) you want to change. Click the "Continue" button to proceed. Read notes on the next page to see if there are more requirements.

![](_page_58_Picture_21.jpeg)

![](_page_59_Picture_0.jpeg)

2014 Tier II Report Annual

Log Out

Online TIER II MANAGER™ Tier II Reporting Year : 2014

Welcome Marc, NHL Pro Last Login: 12/28/2015, 09:22 AM

## Payment Steps

![](_page_59_Picture_2.jpeg)

Indiana Emergency Response Commission Phone :

Home Facilities Incident Reports My Account Billing

#### View Fee Summary

#### Jagr1 (Facility ID: 110256)

1818 W. Jefferson St., Indianapolis, IN 46100, United States Contact: 317-234-9696 Type: Facility

The Invoice Amount is calculated based on your report. Payment of the complete Invoice Amount is required for your report to be considered complete.

Reporting Period : 2014

A State that Works

![](_page_59_Figure_10.jpeg)

## Payment Steps

![](_page_60_Picture_1.jpeg)

![](_page_60_Picture_2.jpeg)

#### Select payment method

#### Online Payment-Credit Card/ACH

The Indiana Department of Homeland Security requests facilities pay their Tier II fees and any past due fees online. To make a payment, you will be redirected to the Value Payment Service website where you will have the option to pay via a variety of credit card types or e-check. If you are unable to complete your transaction online, please contact the Indiana Department of Homeland Security on .

![](_page_60_Picture_6.jpeg)

Choose the payment method and select Continue

![](_page_60_Picture_8.jpeg)

## Payment Steps

(Do notuse your browser's "Back" button. Instead, please navigate using the buttons below.)

![](_page_61_Figure_2.jpeg)

ENT OF HO

#### Account Information

Payment Type: Indiana Department of Homeland Security Involce Amount: Reporting fees \$200.00

#### **Payment Details**

Select Payment Method\*

![](_page_61_Picture_7.jpeg)

Payment Amount : \$ 200.00

| C-101 | Alter |  |
|-------|-------|--|
|       | N L   |  |

ю

| ration Month?                           | Evolution Vear | - |
|-----------------------------------------|----------------|---|
| 200000000000000000000000000000000000000 |                |   |

| Expiration Month* |   | Expiration Year* |        | cw.          |
|-------------------|---|------------------|--------|--------------|
| -                 | ~ | -                | $\sim$ | 123          |
|                   |   |                  |        | What is CVV? |

## Enter Payment Details and select Continue

diana

A State that Works

In

#### **Billing Information**

Check this if card address is international.

| Cardholder First Name" | Last Name"      |
|------------------------|-----------------|
| First Name             | Last Name       |
| Billing Address"       | City"           |
| AnySt. #1278           | Anytown         |
| State"                 | ZIP code"       |
| -Select- ~             | 37512           |
| Contact Phone Number   | Email Address   |
| Phone Number           | email@email.com |
| Continue               |                 |

@2015 Value Payment Systems, LLC.

![](_page_62_Picture_0.jpeg)

## Certification

- 1. Facility Information
- 2. Chemical Inventory
- 3. Subject to Status
- 4. Report Contacts
- 5. Attachments
- 6. Fee Exemption
- 7. Fee Summary

8. Certification

| ack Edit Report Home                                     | epage for ABC Facility Main (ID: 1673)                                                                       | List Submis          |
|----------------------------------------------------------|----------------------------------------------------------------------------------------------------|----------------------|
| Step 1 🧹 Step 2 🔒 !                                      | Step 3 🚯 Step 4 🚯 Step 5 🚯 Step 6 🚯 Step 7 🔕                                                                 | 🥌 0 Not              |
| Report                                                   |                                                                                                    | Print Report         |
| 2014 Annual Tier II Report (ABC F                        | acility Main) - 5604046                                                                                      |                      |
| Submission Status : Initiated<br>Last Updated : 9/2/2015 | Status Date : 9/2/2015<br>Submission Type : Online                                                           |                      |
| ] 🕞<br>- Step 1 : Review Facility Info                   | smation                                                                                                    |                      |
| <ul> <li>Step 2 : Review Chemical Ir</li> </ul>          | nventory Tetal: 0 EHS: 0 EHS:7TPQ: 0 Add Cliv                                                                | emicals Import Chemi |
| <ul> <li>Step 3 : Review Subject to \$</li> </ul>        | Status                                                                                                    |                      |
| <ul> <li>Step 4 : Review Report Con</li> </ul>           | tacts Number of Tier II Contacts: 0 Number of Emergency Planning Coordinators: 0 Number of Emergency Contact | s: 0                 |
| Step 5 : Review Attachment                               | s                                                                                                    | ĺ                    |
| <ul> <li>Step 6 : Review Fee Exempt</li> </ul>           | ion Status Fee Exemption Status: Not Completed.                                                              |                      |
| Step 7 : Submit Report M                                 | ssing Information or Conflicts in the Report Deta                                                            |                      |
| acel Report (This will discard all Re                    | port data)                                                                                                   |                      |

![](_page_63_Picture_0.jpeg)

## Certification

| Back Edit Report Homepage for Ja             | gr1 (ID: 110256)        | Complete each step with a 🥹 to submit your report. | List Submissions      |
|----------------------------------------------|-------------------------|----------------------------------------------------|-----------------------|
| Step 1 🖋 Step 2 🖋 Step 3 ؇ Ste               | p 4 💅 Step 5 ؇ Step 6 🖋 | Step 7 🤜 Step 8 🔒                                  | 🔮 0 Notes             |
| Report                                       |                         |                                                    | Print Report          |
| 2014 Annual Tier II Report(Jagr1) - 5081     |                         |                                                    | 1                     |
| Submission Status : Initiated                | Status Date : 12/11     | 1/2015                                             |                       |
| Last Updated : 12/11/2015                    | Submission Type :       | Online                                             |                       |
| Submitter Username : Marc Torbeck [mtorbeck] |                         |                                                    |                       |
|                                              |                         |                                                    |                       |
|                                              |                         |                                                    |                       |
| Preview/print repor                          | rt for accuracy         | / before completing                                | Certification details |

![](_page_63_Picture_3.jpeg)

## Tier II Report

#### Tier II Emergency and Hazardous Chemical Inventory

#### Reporting Period From January 1, 2014 to December 31, 2014

This report is IN PROGRESS and has not been certified.

NT OF H

Page 1 of 3

| Annual Upo                                                                                                    | date Revised Facility Inf                                                                                                    | ormation ha                                                                                      | as changed                                                                                   | from the l                                                                                     | last su                                                      | ubmission                                                                                                    |                                                                                                 |                                                                              |                                                                                                    |                                                   |                           |                                                                                                    |
|----------------------------------------------------------------------------------------------------|----------------------------------------------------------------------------------------------------|--------------------------------------------------------------------------------------------------|----------------------------------------------------------------------------------------------|------------------------------------------------------------------------------------------------|--------------------------------------------------------------|----------------------------------------------------------------------------------------------------|-------------------------------------------------------------------------------------------------|------------------------------------------------------------------------------|----------------------------------------------------------------------------------------------------|---------------------------------------------------|---------------------------|----------------------------------------------------------------------------------------------------|
| <b>Facility Identification</b>                                                                                                    |                                                                                                    |                                                                                                  |                                                                                              |                                                                                                |                                                              |                                                                                                    | Owner/O                                                                                         | perator I                                                                    | Details                                                                                                    |                                                   |                           |                                                                                                    |
| Facility ID:<br>Facility Name:<br>Company Name:<br>Physical Location:                                                                                                    | 110256<br>Jagr1<br>NHL Pro<br>1818 W. Jefferson St., Indianapolis, IN                                                                                                    | LEPC:<br>Lat/Long:<br>Maximum<br>Nature of E                                                     | Occupants:<br>Business:                                                                      | Jef<br>37.                                                                                     | ferson<br>47/-88                                             | County LEPC<br>3.4                                                                                               | Name:<br>Address:<br>Phone:                                                                     |                                                                              | Bob W<br>1818 W. Jefferson St.<br>Indianapolis, IN 46100,<br>317-234-9696                                                                                                    | United Sta<br>Email:                              | ates<br>mtorbe            | ck@dhs.in.gov                                                                                              |
| County:                                                                                                    | Jefferson                                                                                                    | NAICS Co                                                                                         | de:                                                                                          | 206                                                                                            | 5948                                                         |                                                                                                    | Parent Co                                                                                       | ompany                                                                       | Details                                                                                                    |                                                   |                           |                                                                                                    |
| Fire Department:<br>Phone:<br>Manned Vunma                                                                                                    | DEPUTY TWP VFD<br>317-234-9696<br>nned                                                                                                    | SIC Code:<br>Dun and B<br>EIN ID(Tax                                                             | rad No:<br>Number):                                                                          |                                                                                                |                                                              |                                                                                                    | Name:<br>Dun and B<br>Address:<br>Phone:                                                        | Brad No:                                                                     | IN, United States                                                                                                    | Email:                                            |                           |                                                                                                    |
| Email:                                                                                                    | tion 212 (Annual Inventory)2                                                                                                    | FIE:                                                                                             |                                                                                              |                                                                                                |                                                              | -                                                                                                    | Tier II Infe                                                                                    | ormation                                                                     | Contact                                                                                                    |                                                   |                           |                                                                                                    |
| Subject to EPCRA Sec                                                                                                    | tion 312 (Annual Inventory)?                                                                                                    |                                                                                                  |                                                                                              |                                                                                                |                                                              | Yes No                                                                                                    | Name                                                                                            | onnauoi                                                                      | Marc Torbeck                                                                                                    |                                                   |                           |                                                                                                    |
| Subject to Emergency                                                                                                    | Planning under Section 302 of EPCRA (40                                                                                                    | CFR part 3                                                                                       | 55)?                                                                                         |                                                                                                |                                                              | Yes No                                                                                                    | Title:                                                                                          |                                                                              | The Great SARA Speci                                                                                                    | alist                                             |                           |                                                                                                    |
| Subject to Section 112                                                                                                    | of Clean Air Act (CAA)?                                                                                                    |                                                                                                  |                                                                                              |                                                                                                |                                                              | Yes 🗹 No                                                                                                    | Phone:                                                                                          |                                                                              | 317-234-9696                                                                                                    | 24                                                | Hr.Pho                    | ne: 317-234-9696                                                                                           |
| RMP Facility ID:<br>Subject to EPCRA Sec                                                                                                    | tion 313 (Toxic Release Inventory - TRI)?                                                                                                    |                                                                                                  |                                                                                              |                                                                                                |                                                              | Yes INO                                                                                                    | Email:                                                                                          |                                                                              | mtorbeck@dhs.in.gov                                                                                                    |                                                   |                           |                                                                                                    |
| TRI Facility ID:                                                                                                    |                                                                                                    |                                                                                                  |                                                                                              |                                                                                                |                                                              |                                                                                                    |                                                                                                 |                                                                              |                                                                                                    |                                                   |                           |                                                                                                    |
| Mailing Address                                                                                                    |                                                                                                    |                                                                                                  |                                                                                              |                                                                                                |                                                              |                                                                                                    | Facility E                                                                                      | mergen                                                                       | cy Planning Coordinate                                                                                                    | or                                                |                           |                                                                                                    |
| Company Name:<br>Attention:<br>Street Address 1:<br>Street Address 2:<br>City:<br>Zip:<br>Country:                                                                                                    | Pro NHL<br>1818 W. Jefferson St.<br>Indianapolis<br>46146<br>United States                                                                                                    | State:<br>Phone:                                                                                 | IN<br>317-                                                                                   | -234-9696                                                                                      |                                                              |                                                                                                    | Name:<br>Title:<br>Phone:<br>Email:                                                             |                                                                              | Marc Torbeck<br>yep<br>317-234-9696<br>mtorbeck@dhs.in.gov                                                                                                    | 24                                                | Hr.Pho                    | ne: 317-234-9696                                                                                           |
| Emergency Contacts                                                                                                    |                                                                                                    |                                                                                                  |                                                                                              |                                                                                                |                                                              |                                                                                                    |                                                                                                 |                                                                              |                                                                                                    |                                                   |                           |                                                                                                    |
| Nome                                                                                                    |                                                                                                    |                                                                                                  | Title                                                                                        | - I                                                                                            | Dhand                                                        |                                                                                                    |                                                                                                 | 24 11- 01                                                                    |                                                                                                    | Email                                             |                           | 1                                                                                                    |
| Name                                                                                                    |                                                                                                    |                                                                                                  | haba                                                                                         |                                                                                                | Phone                                                        | 9                                                                                                    |                                                                                                 | 24 Hr.Pi                                                                     | none .                                                                                                    | Email                                             | O dha la                  |                                                                                                    |
| ROD BOD                                                                                                    |                                                                                                    |                                                                                                  | nana                                                                                         |                                                                                                | 317-2                                                        | 34-9090                                                                                                    |                                                                                                 | 317-945                                                                      | -9432                                                                                                    | morbecke                                          | guns.in                   | l.gov                                                                                                    |
| Ryan Jones                                                                                                    |                                                                                                    |                                                                                                  | 101                                                                                          |                                                                                                | 234-34                                                       | 23-4342                                                                                                    |                                                                                                 | 234-565                                                                      | -4324                                                                                                    | mtorbeck                                          | gans.in                   | i.gov                                                                                                    |
| Certification and Attest<br>individuals responsible<br>for perjury, that the und<br>Owner or Operator. I a<br>Response Commission<br>Response Commission<br>Tier II Report and the a<br>Name and official title of | ation: I certify under penalty of law that I ha<br>for obtaining the information, I believe that<br>lersigned is the Owner or Operator of this f<br>gree, and it is my intent, to sign this Tier II<br>online Tier II Manager <sup>TM</sup> portal using the<br>1. I understand that my submission of this T<br>bove Certification and Attestation. | ave persona<br>t the submitt<br>facility, or the<br>emergency a<br>secure pass<br>fier II Report | Ily examined<br>ted informat<br>at the under<br>and hazardo<br>sword assig<br>t in this fash | d and am fa<br>tion is true, i<br>rsigned is th<br>ous chemic<br>ned to me a<br>hion is the le | amiliar<br>accura<br>ne prop<br>al inve<br>and by<br>egal ed | with the inform<br>ate, and comple<br>perly authorize<br>entory form ("Ti<br>y electronically<br>quivalent of ha | nation and the<br>etc. The und<br>d represents<br>er II Report'<br>submitting to<br>ving placed | hat based<br>dersigned<br>ative, age<br>") by acco<br>this Tier I<br>my hand | d on my inquiry of those<br>d attests, subject to the p<br>ent, member or officer of<br>essing the Indiana Emer<br>I Report to the Indiana E<br>lwritten signature on the<br>Signature | enalties<br>the<br>gency<br>mergency<br>submitted | Optic<br>V<br>C<br>C<br>C | Site Plan<br>Site Coordinate Abbreviations<br>Other Safeguard measures<br>Facility Emergency Response Plan |
| Ivanie and official title of                                                                                                    | owner/operator or authorized representa                                                                                                    | uve                                                                                              | Date                                                                                         | Signed                                                                                         |                                                              | releph                                                                                                    | ione numbe                                                                                      |                                                                              | Signature                                                                                                    |                                                   |                           |                                                                                                    |

## Certification

#### Certify Report

A State that Works

ABC Facility Main (Facility ID: 1673)

Main Street, Reading, PA 19605, United States Contact: 484-949-4944 Type: Facility

I certify under penalty of law that I have personally examined and am familiar with the information, and that based on my inquiry of those individuals responsible for obtaining the information, I believe that the submitted information is true, accurate and complete.

I understand that I am officially submitting this report and associated information to authorities. I also understand that once the submission is completed it will become an official archive for authorities.\*

| ame of owner/Operator or<br>uthorized hepresentative * | Official Title * |             |     |  |
|--------------------------------------------------------|------------------|-------------|-----|--|
| ane Smith                                              | Director         |             |     |  |
| elephone Number *                                      | Date *           |             |     |  |
| 33-333-3333 x3                                         | 09/02/2015       |             |     |  |
|                                                        |                  | Cancel Subr | nit |  |
|                                                        |                  | Cancel Subr | nit |  |
|                                                        |                  | Cancel Subr | nit |  |

2014 Tier II Report Annual

![](_page_65_Picture_8.jpeg)

![](_page_66_Figure_0.jpeg)

## EPCRA Chemical Storage, Release, TPQs and RQs... *Reporting Requirements at a glance*

![](_page_67_Figure_1.jpeg)

![](_page_67_Picture_2.jpeg)

NT OF H

![](_page_68_Picture_0.jpeg)

## Indiana EPCRA Reporting

Sections 302, 304, 311 & 312 To the State, LEPC & Fire Depts

> Online Portal for EPCRA Reporting *Tier II Manager* <u>www.in.gov/dhs/3893.htm</u>

Note: Facilities must, upon request, promptly provide the appropriate local emergency planning committee (LEPC) and/or fire department with jurisdiction over the facility their Tier II emergency and hazardous chemical inventory form information as required by IC 13-25-2-10(c).

To link username to previously submitted Tier II facilities, email facility names and ID numbers to <u>SARATr2@dhs.in.gov</u>, if you are a consultant or are reporting for multiple facilities

![](_page_68_Picture_6.jpeg)

![](_page_69_Picture_0.jpeg)

## SARA Program Contact Information

- State program webpage: www.in.gov/dhs/3893.htm
- Tier II Manager webpage: <u>www.tier2.dhs.in.gov</u>
- Email: <u>SARATr2@dhs.in.gov</u>
- Foll-free number: (855) 246-0065
- Krystal Hackney
  - SARA Program Specialist
  - KHackney@dhs.IN.gov
- > Marc Torbeck
  - SARA Program Specialist
  - Mtorbeck@dhs.IN.gov

317-234-9696

317-234-9697

![](_page_69_Picture_13.jpeg)